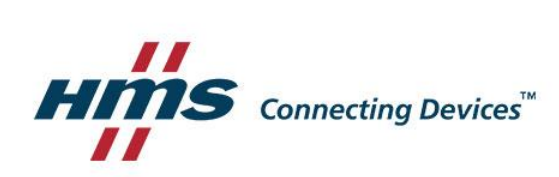

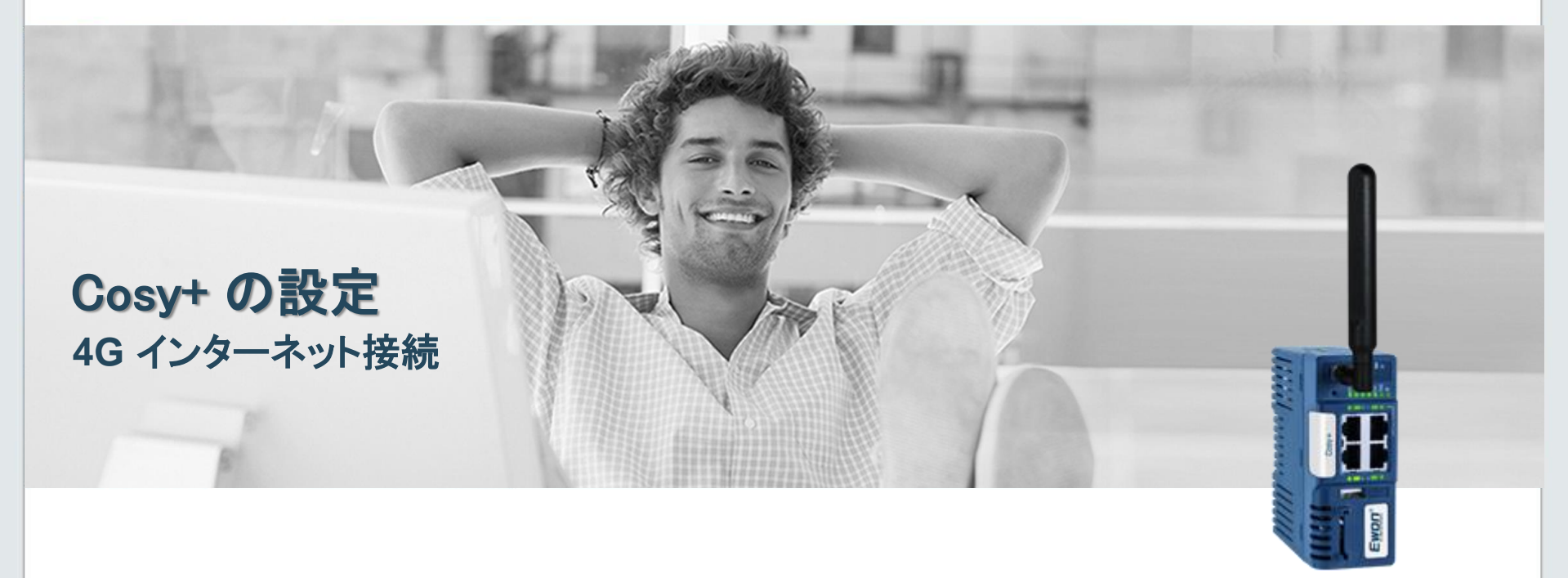

# ### 3G/4G インターネット接続の場合

#### 対象製品:

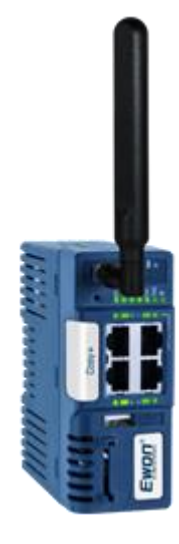

#### Cosy + 4G APAC EC7133M\_00MA

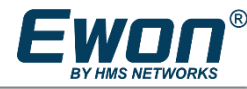

# ### 3つの簡単なステップで使用開始

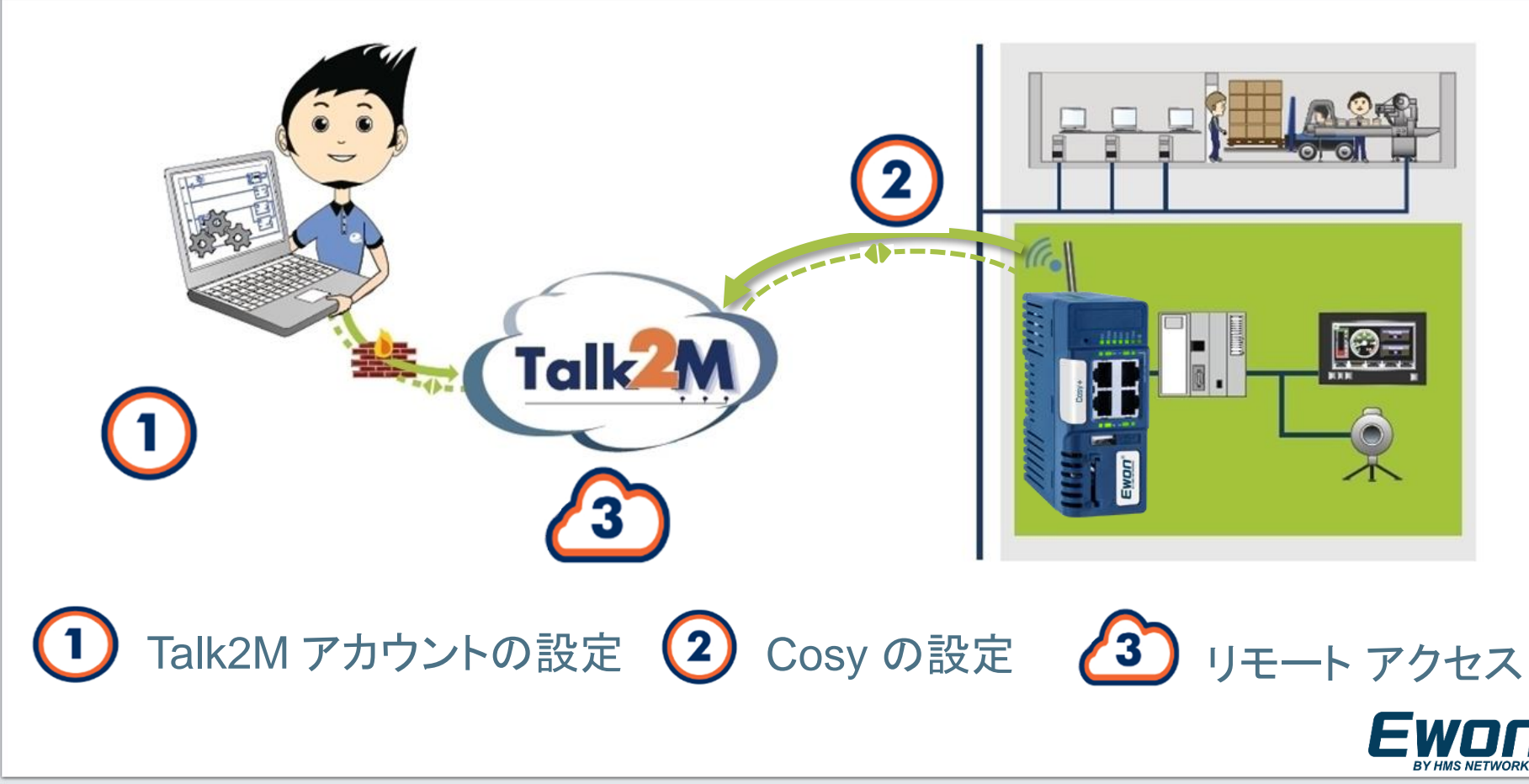

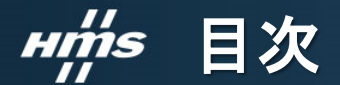

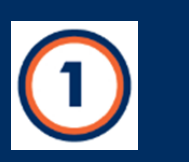

Talk2Mアカウント の設定

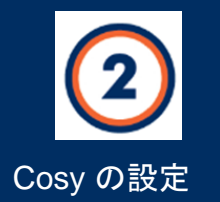

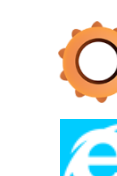

- 🤶 5. Cosy の設定ウィザード
  - a) システム設定
  - b) インターネット接続
  - c) Talk2M 接続

```
6. リモートアクセスを実現!
```

ソフトウェアのインストール 1.

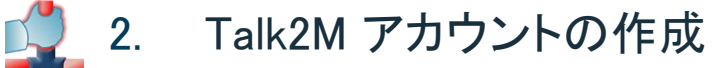

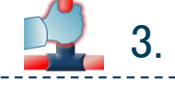

4.

æ

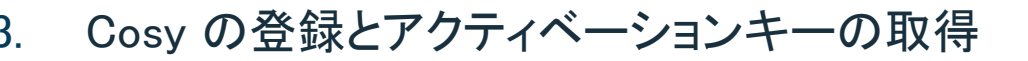

Cosy の LAN IP アドレスの設定

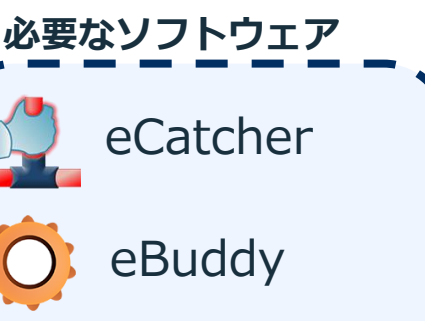

ウェブブラウザ

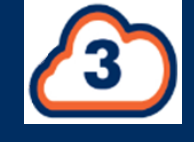

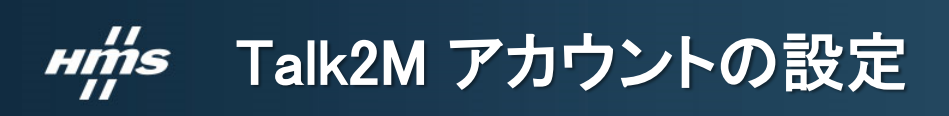

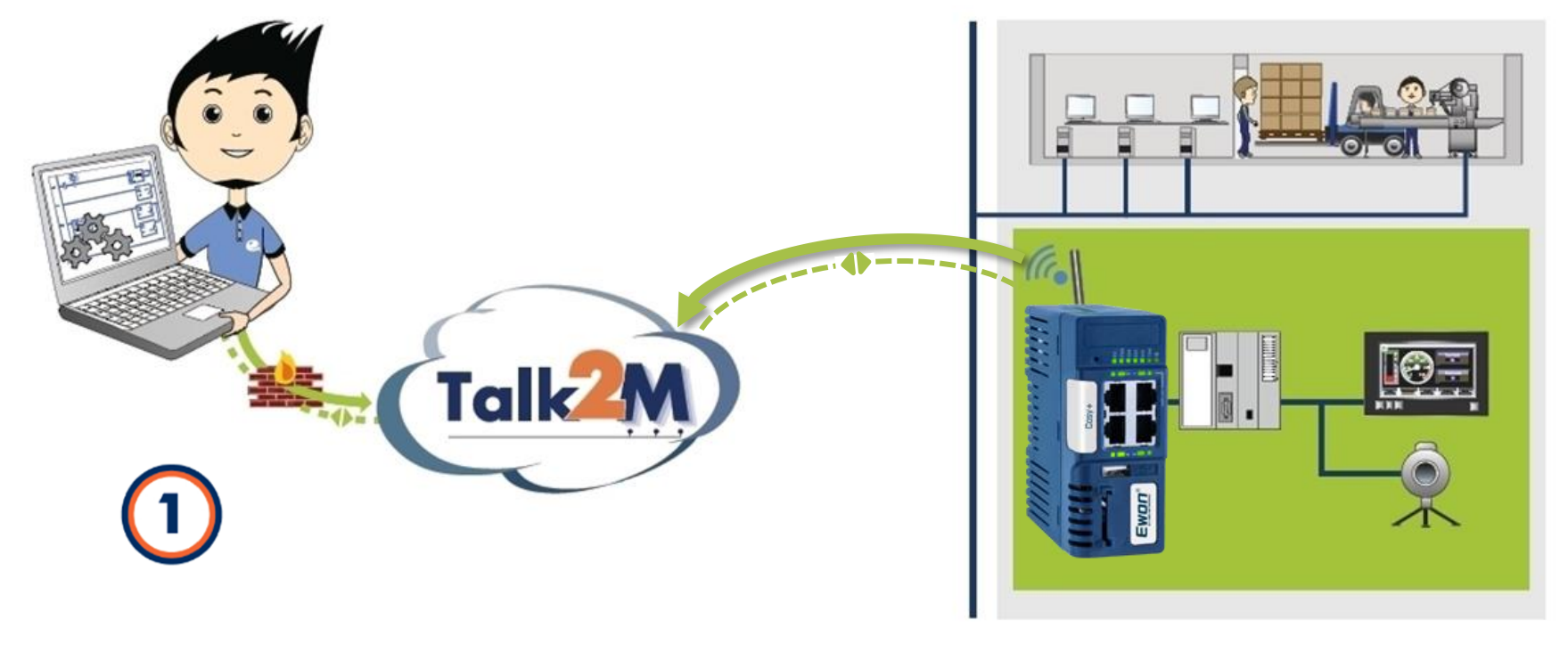

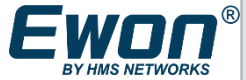

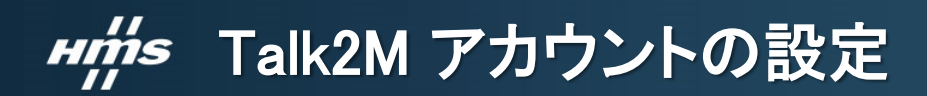

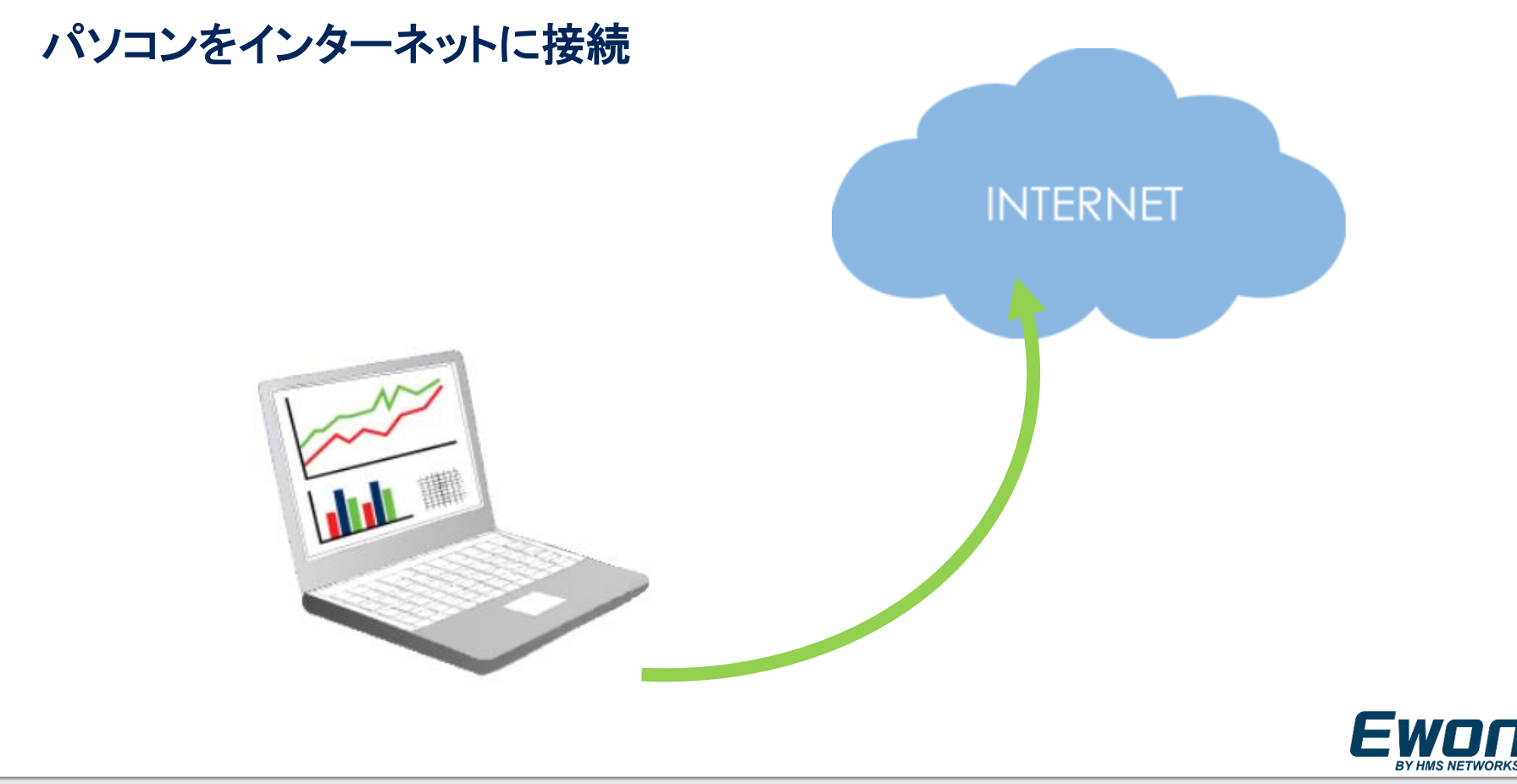

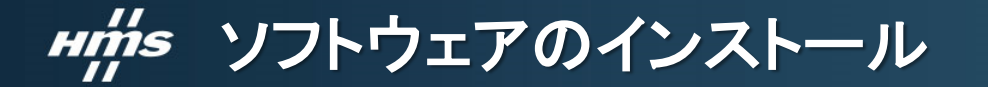

#### eBuddy & eCatcher をダウンロードとインストール 🬔

https://ewon.biz/technical-support/pages/all-downloads

| Software                  | 4             |          |          |
|---------------------------|---------------|----------|----------|
| File                      | Version       | Size     | Download |
| eBuddy                    | 12.3          | 3.19 MB  | Download |
| eCatcher                  | 6.5.2         | 80.57 MB | Download |
| Talk2M Connection Checker | 3.0.6         | 2.07 MB  | Download |
| viewON                    | 4.0.1 (26851) | 61.25 MB | Download |
| eGrabit                   | 3.1           | 2.27 MB  | Download |
| eVCOM                     | 1.3.1.34      | 1.65 MB  | Download |

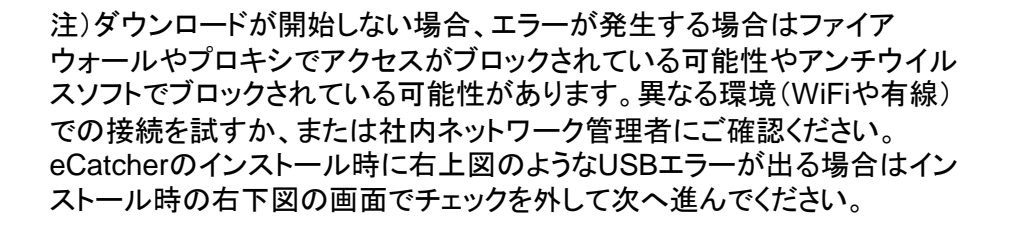

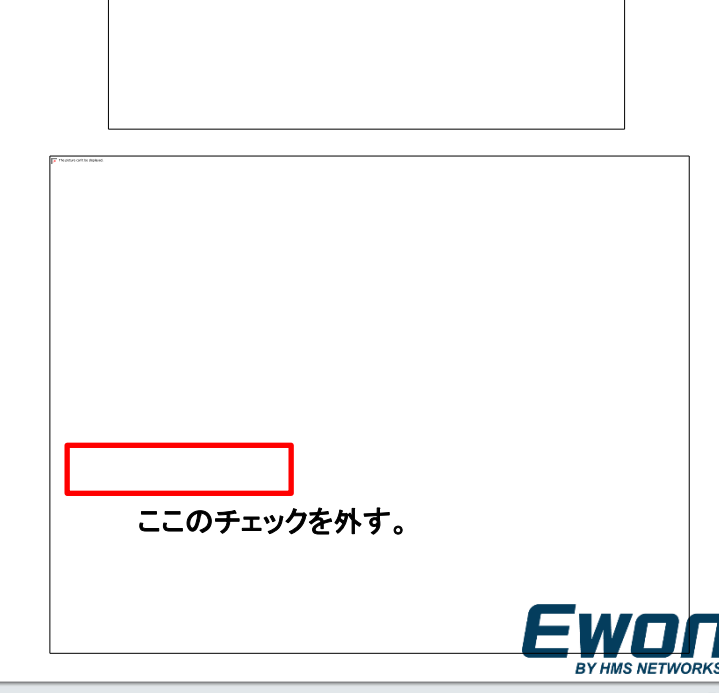

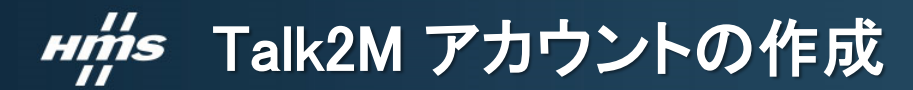

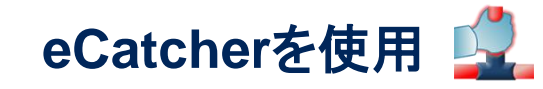

| Catcher (5.8.4) | - □ ><br>日本語 ▼ ,                                                          |          |
|-----------------|---------------------------------------------------------------------------|----------|
| TalkZM          | eCatcher                                                                  |          |
| Talkan          | アガジンド<br>ユーザー名:<br>パスワード:<br>パスワードを至れた場合<br>汁、回ちこのログイン博報を使用<br>設定<br>ログイン | 言語の変更が可能 |
|                 | ア<br>フ<br>り用現約<br>75(10-                                                  | カウントを作成  |

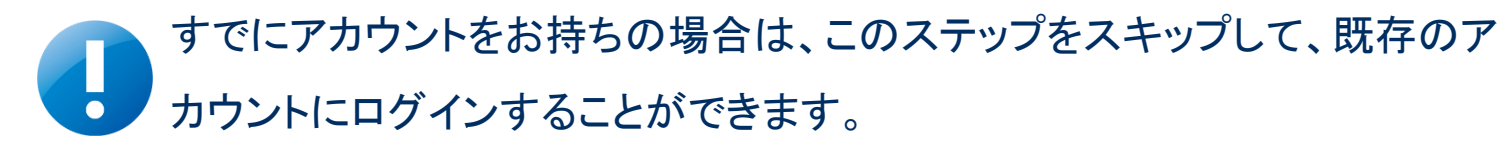

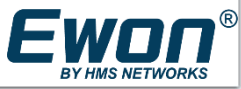

## **H前s** Talk2M アカウントの作成

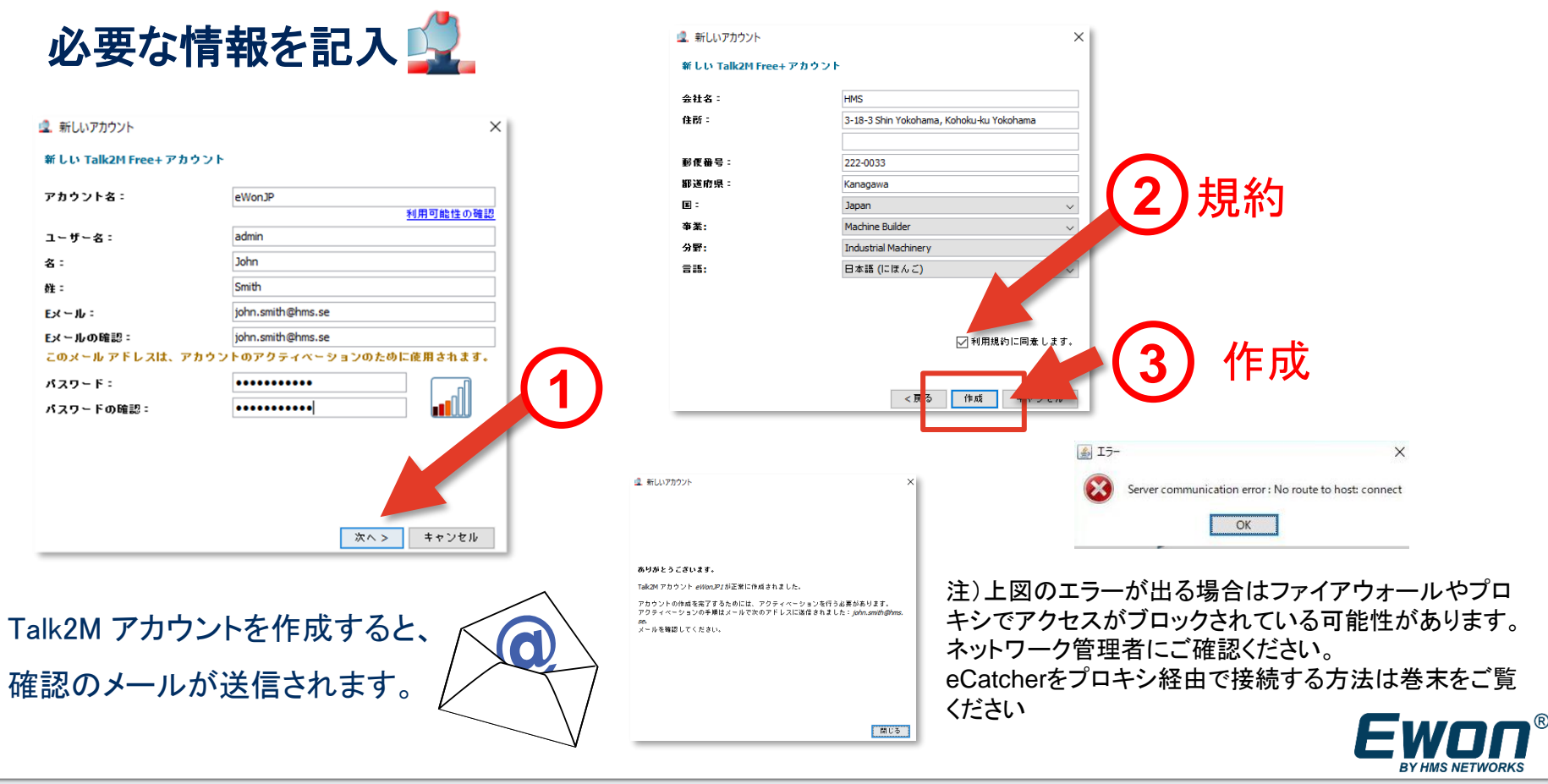

## **#前** Talk2M アカウントの設定

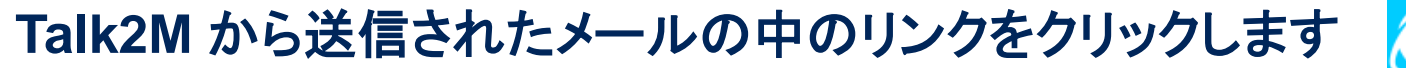

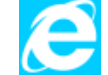

#### Talk2M Account Creation Talk2M Pro Administrator [noreply@as.pro.talk2m.com] Sent: jeu. 19/12/2013 17:06 To: Dear customer, We are glad to confirm the creation of your Talk2M account: eWONKK (ref:1198) In order to complete the activation of your new account, please click this link (or copy/paste it to your browser): https://as.pro.talk2m.com/activateaccount.php?key=a31d Thank you again for using Talk2M. Best regards, Your eWON & Talk2M team

Account Activation

Congratulations. Your account *eWONKK* is now activated. You can now login using eCatcher and register your eWONs into your new account.

アカウントの作成が完了

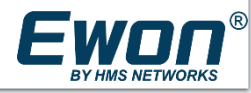

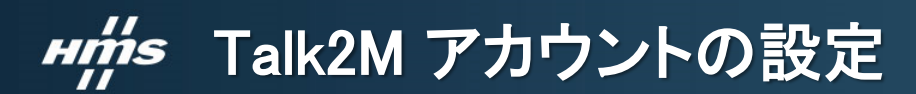

Talk2M アカウントにログイン

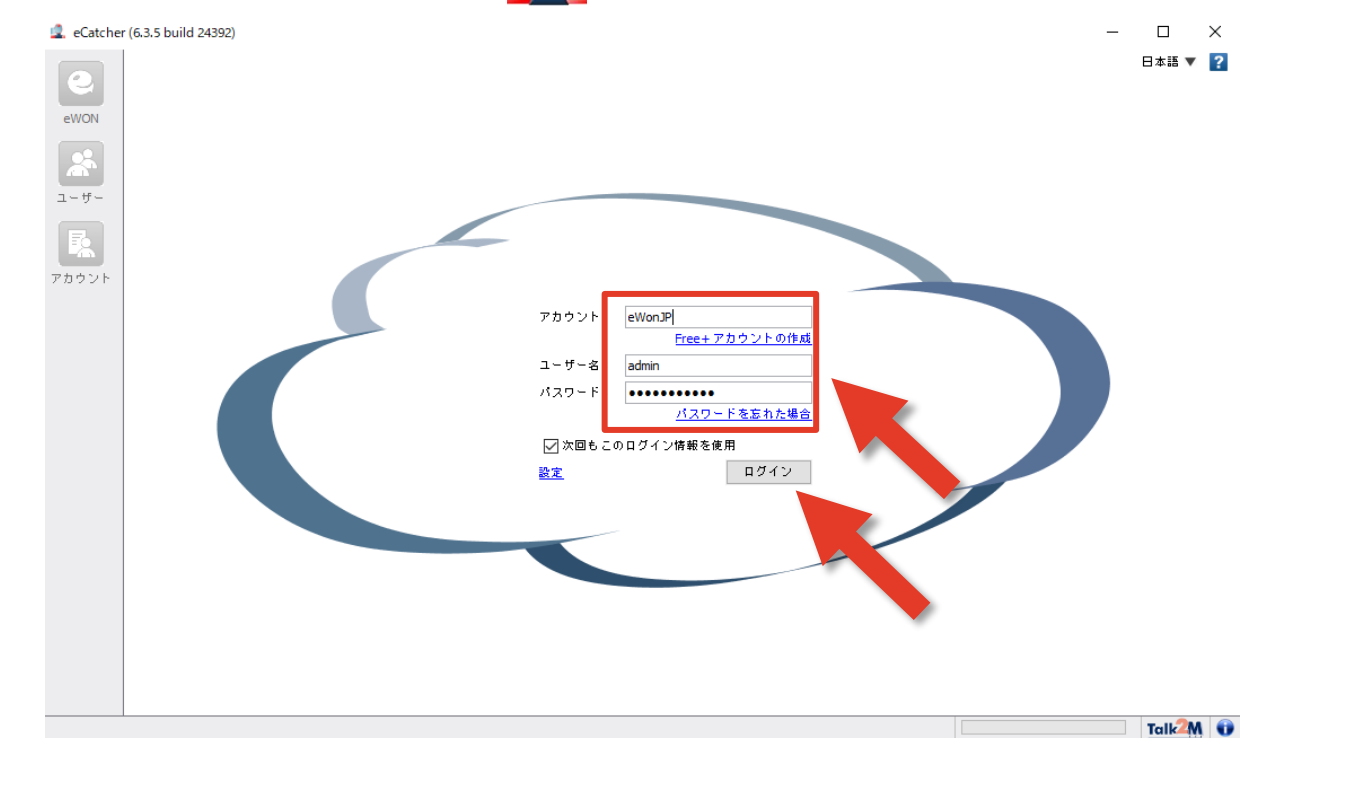

BY HMS NETWORKS

## mms Cosyの登録とアクティベーションキーの取得

#### 新しい Cosy をアカウントに追加します 🚅

|                | ind 2 1052)                                   |                               |                                   |                                       |                            |                |
|----------------|-----------------------------------------------|-------------------------------|-----------------------------------|---------------------------------------|----------------------------|----------------|
| We ha          | ve updated our <u>Talk2M Terms of Use</u> and | Privacy Policy to comply with | GDPR, which is good for you! Clid | "Hide' to prevent this message from s | howing up again.           | Hide           |
|                |                                               |                               |                                   | Ken Manabe [admin] kemafree1 [re      | f: 240591-31] <u>ログアウト</u> | 日本語(2          |
| <u>アク</u>      | ティブな接続                                        |                               |                                   |                                       |                            |                |
| <b>.</b>       |                                               |                               | アクティブな接続がありませ                     | h.                                    |                            |                |
| <del>Մ</del> - |                                               |                               | - 6                               |                                       |                            | =+             |
|                |                                               |                               | 0_                                | ノ衣亦を次回                                | リレ阵衣へ                      | Г <del>С</del> |
|                |                                               |                               | +++                               | いためにじ                                 | t"Hide"                    |                |
| ッント            |                                               |                               |                                   |                                       |                            |                |
| eWC            | <u>N リ</u> スト                                 |                               |                                   |                                       |                            |                |
| + 3            | :加 📝 プロパティ 💷 ログ 👩                             | 🥈 アクションなし 💽 夏                 | 画新 🔽 地図を見る                        | 揮                                     | 索                          | ۶              |
| 44.85          | 名前                                            | ▲ 記述                          | 接続中の2                             | レーザー Custom Field 3 Cu                | stom Field 2 Custom        | Field 1        |
|                |                                               |                               |                                   |                                       |                            |                |
|                |                                               |                               |                                   |                                       |                            |                |
|                | 追加                                            |                               |                                   |                                       |                            |                |
|                | 追加                                            |                               |                                   |                                       |                            |                |
|                | 追加<br><sup>全WON</sup><br><sup>州指示</sup>       | Cosy notific                  | now sends<br>ations!              | > UPGRADE TO FI                       | RMWARE 13.0s0              | 8              |

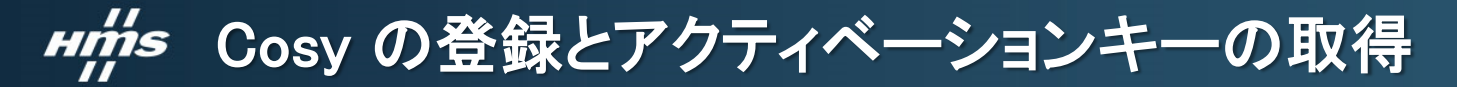

#### 新しい Cosy の名前を記入して接続タイプを選択 🚅

| <sup>2</sup> 新LIVEWON Talk2M 上のCosy の名前                                                                                   | 🗟 新山い eWON >                                 | < |
|----------------------------------------------------------------------------------------------------|----------------------------------------------|---|
| eWON & : Cosy131<br>eWON 記述: Demo Unit                                                                                    | Custom Field 1 Japan                         |   |
| <sup>■■■■■■</sup> <sup>■</sup> <sup>■</sup> <sup>■</sup> <sup>■</sup> <sup>■</sup> <sup>■</sup> <sup>■</sup> <sup>■</sup> | Custom Field 2 Tokyo                         |   |
|                                                                                                    | Custom Field 3 FactoryAl<br>このフィールドはオプションです。 |   |
| トリガ (セルラーバージョンのみ可)                                                                                                    | <戻る 作成 キャンセル                                 |   |
| 接続のタイプ 3                                                                                                    |                                              |   |
|                                                                                                    |                                              | 1 |

• 常時:

Cosy は常に Talk2M に接続しています。万が一インターネット接続が切断された場合、Cosy は再接続しようとします。どのイン ターネット接続タイプ(Ethernet、3G/4G、WiFi)の場合でも使用可能です。最も使用されているデフォルトの設定です。

トリガ:

Cosy が 3G/4G でインターネットに接続する場合にしか使用できない設定です。 Cosy は普段 Offline で、携帯電話や eCatcher から Cosy の中にある SMS 対応の SIM カードの電話番号に送信された "Wakeup SMS" を受信した後のみインターネット接続を開始して、Talk2M サーバーへの VPN 接続を確立します。

## **H**前s Cosy の登録とアクティベーションキーの取得

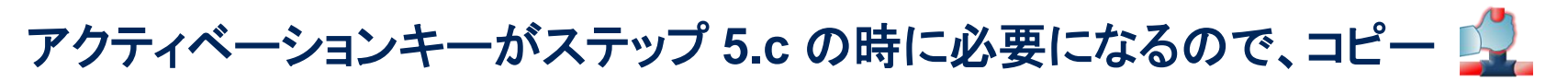

| Ewon のプロパテ・  | ィに戻る                                |                                                                       |                      |
|--------------|-------------------------------------|-----------------------------------------------------------------------|----------------------|
| won を設定するための | <b>0優先方法を選択してください</b> :             |                                                                       |                      |
| USB / SD カード |                                     |                                                                       |                      |
|              | Ewon を Talk2M アカウント<br>ファームウェアバージョン | - に接続するための USB または SD カード用の設定ファイルを作成してください。<br>13.3 以上 <u>が必要です</u> 。 | セットアップ ウィザードを起動      |
| アクティペーションゴ   | ŧ—                                  |                                                                       |                      |
| ABK9IE       | Talk 2M で作成される時に、<br>このキーを変更することは   | すべての Ewon にアクティベーション キーが割り当てられます。<br>t できません。                         |                      |
| *            | アクティベーション キー                        | : d1510afcaa0a61834d296ee26fae5d55                                    | クリップボードにコピー          |
| Ewon 名       |                                     |                                                                       |                      |
|              | Ewon 名:                             | Cosy_Plus                                                             | クリップボードにコピー          |
| SMS          |                                     |                                                                       |                      |
| AN KOIE      | SMS でアクティベーション<br>Ewon のリモート自動設定    | ノキーを Ewon に送信 します。<br>がトリガされます。                                       | SMSをEwon に送信 クリップボート |
|              | マットションは 「トリガ焼鉄」                     | ち体田する Furge の 3 に可能です                                                 | 0                    |

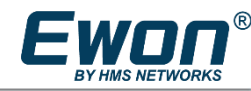

#### mins Cosyの登録とアクティベーションキーの取得

#### 新しい Cosy がeWON リストにOffline状態で表示

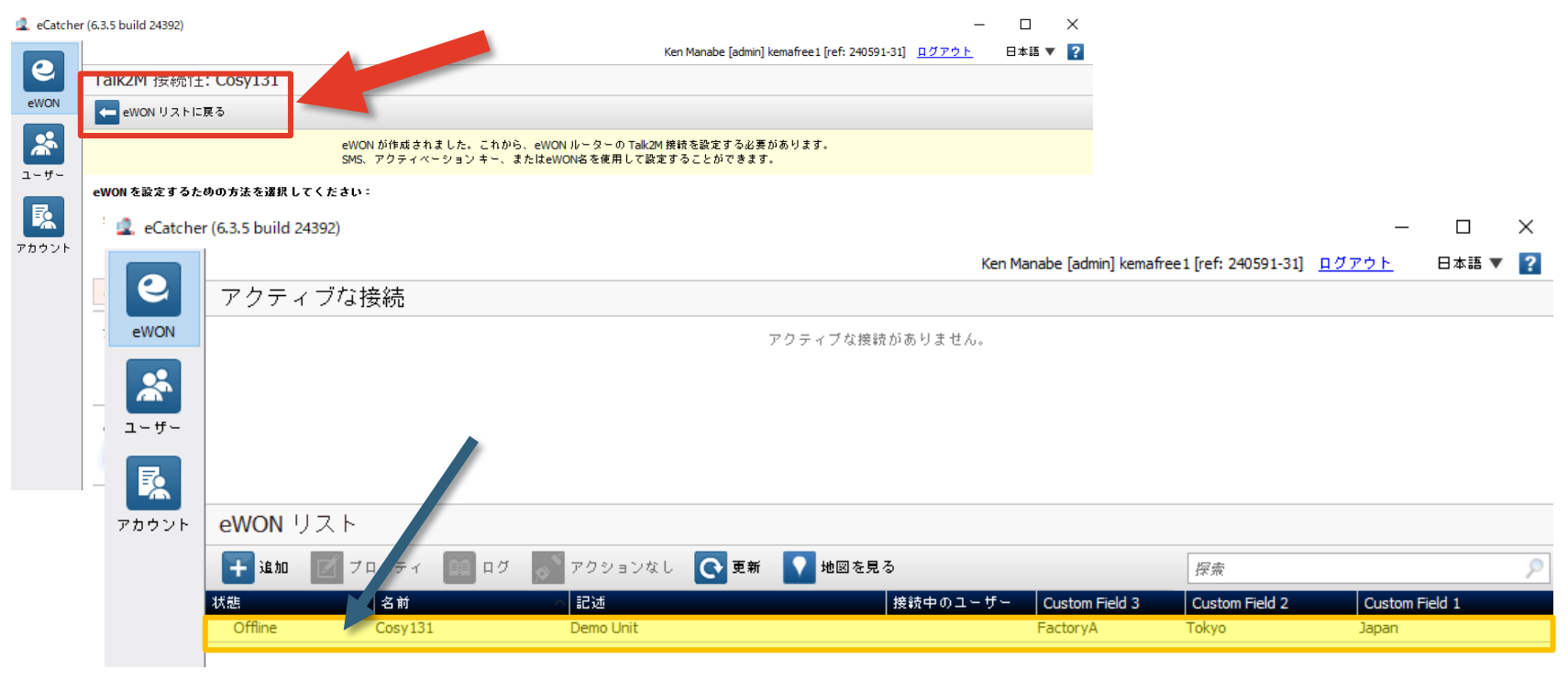

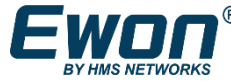

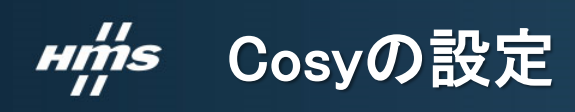

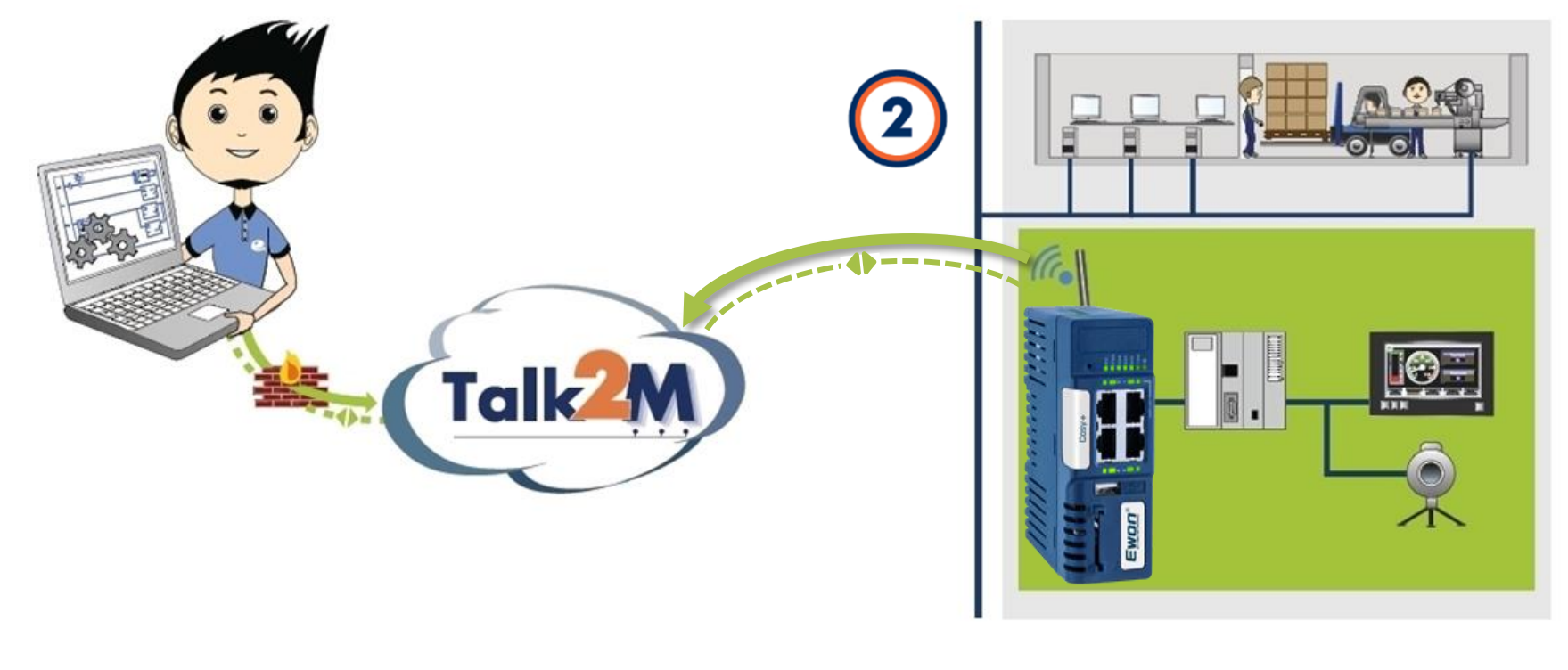

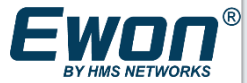

# ### Cosy の設定

パソコンをeWON Cosy の LAN ポート 1に接続 SIM カードをCosy の中に入れて、アンテナを付けます

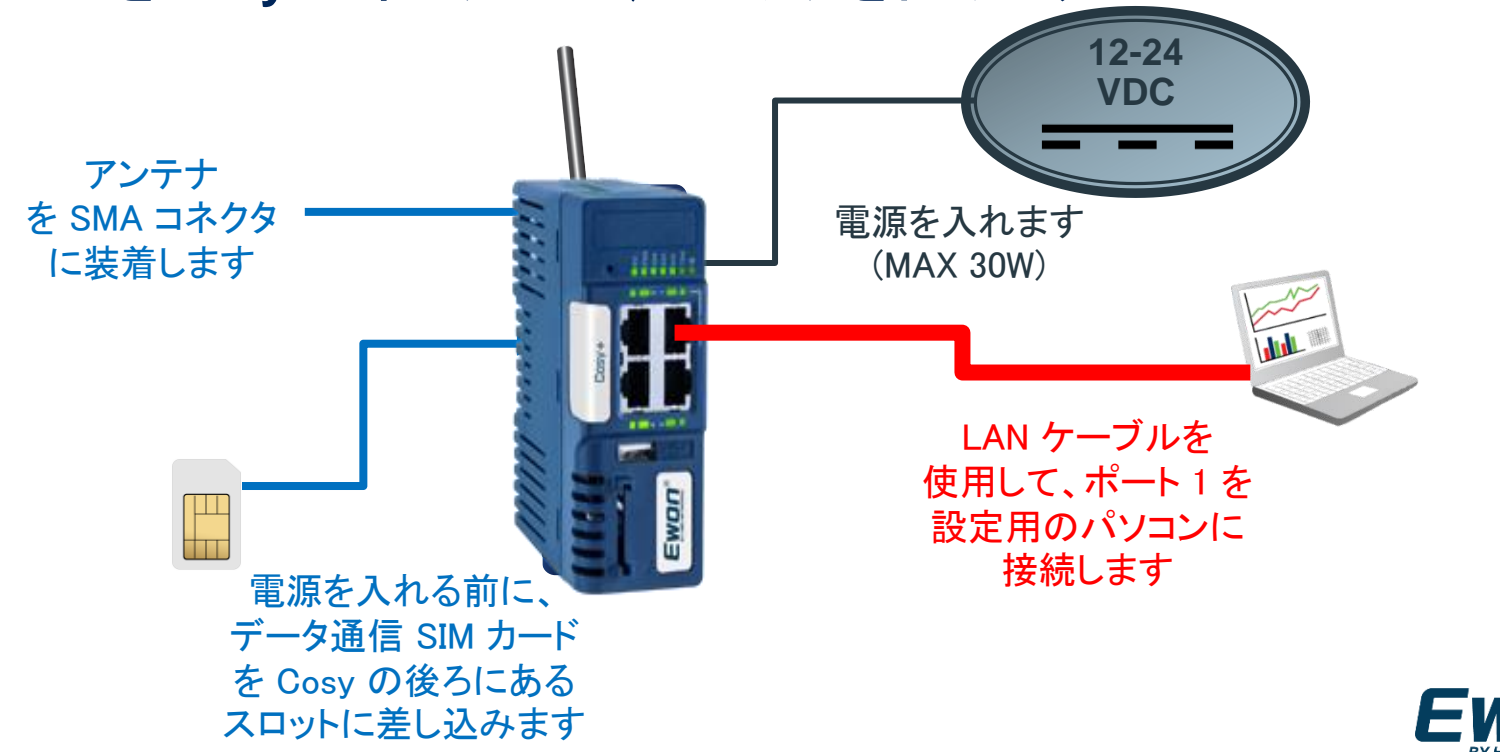

#### ### 4. Cosy の LAN IP アドレスの設定

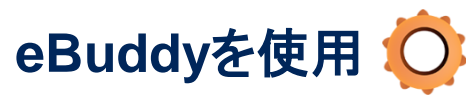

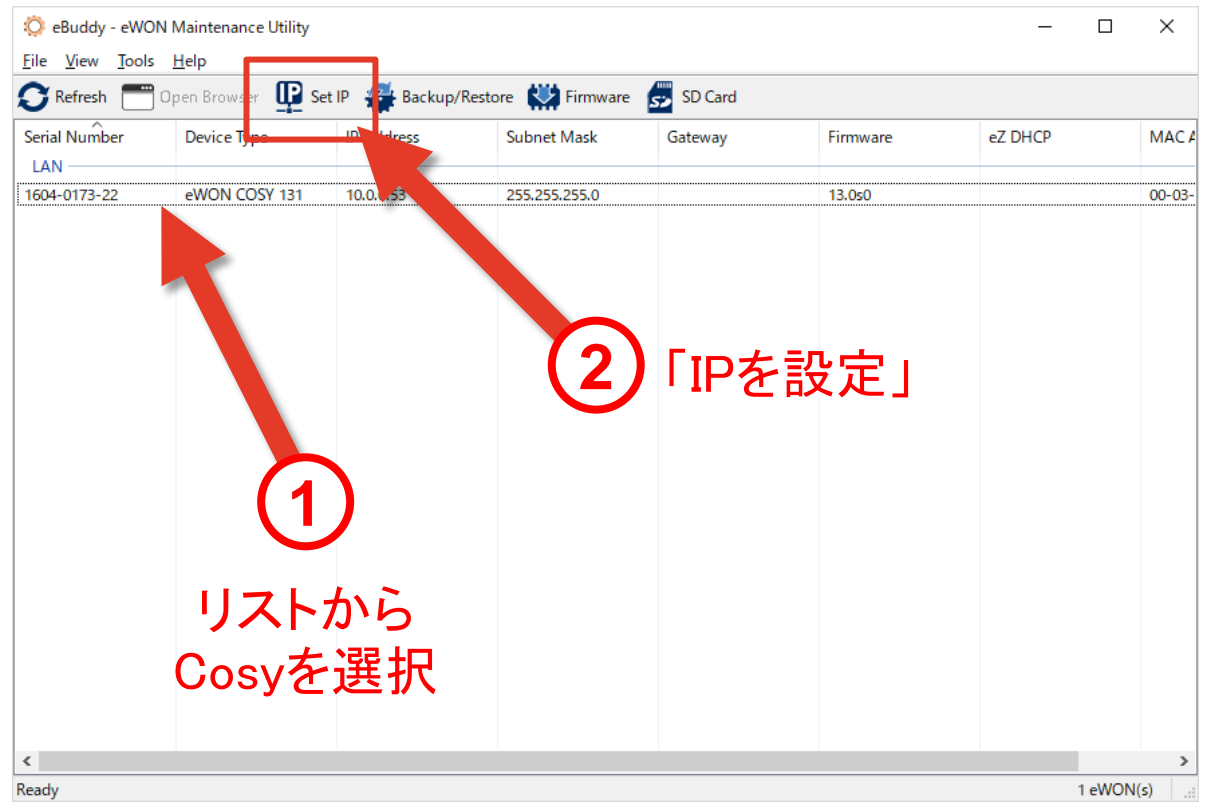

注)eBuddyの画面のリストにCosy が表示されない場合があります。 この時はパソコンのIPアドレスの設 定をCosyと合わせて直接接続しま す。 その手順については21ページ以降 の「パソコンの IPを Cosy の LAN IP と同じサブネットに設定」をご確 認ください。 初期状態ではIPアドレスは 10.0.53/255.255.255.0

となっています

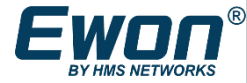

#### 4. Cosy の LAN IP アドレスの設定 HMS

# 接続する機器(PLC, HMI 等)の IP と同じサブネットに設定 📿

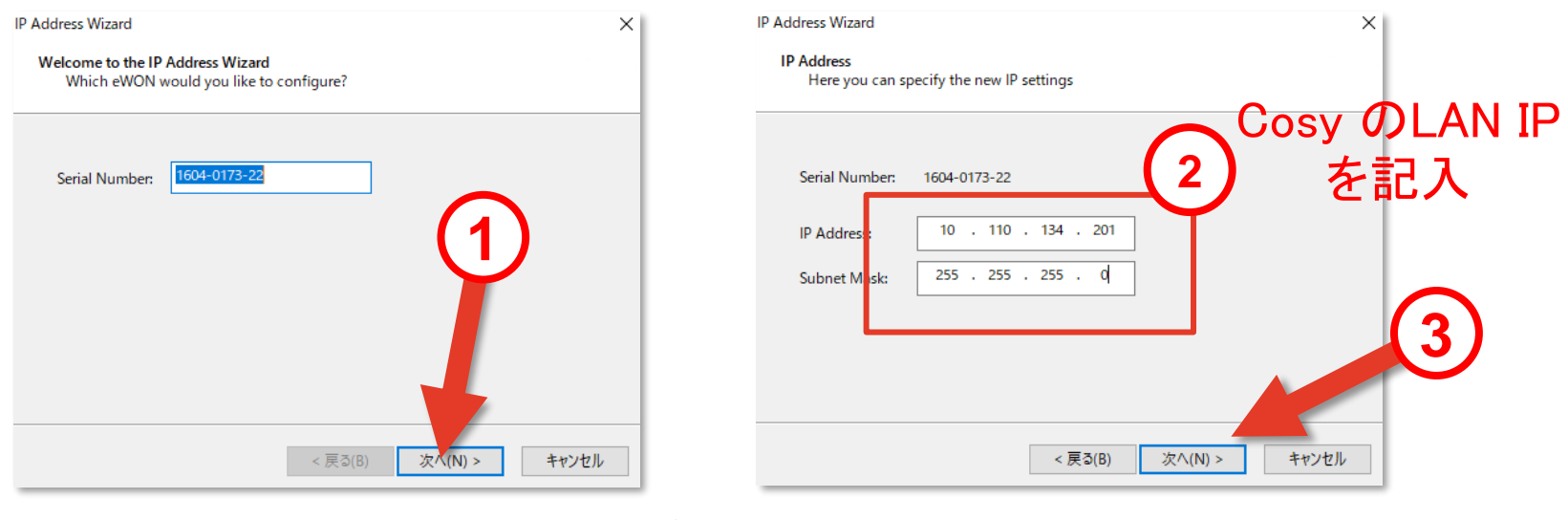

例 Ρ

| 15.1.1        |                                        |
|---------------|----------------------------------------|
| PLC IP :      | 192.168.140. <b>10</b> / 255.255.255.0 |
| HMI IP :      | 192.168.140. <b>11</b> / 255.255.255.0 |
| Cosy LAN IP : | 192.168.140. <b>53</b> / 255.255.255.0 |

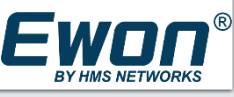

#### mins 4. CosyのLAN IP アドレスの設定

#### Cosy が再起動します再起動後に、新しい LAN IPが有効になります

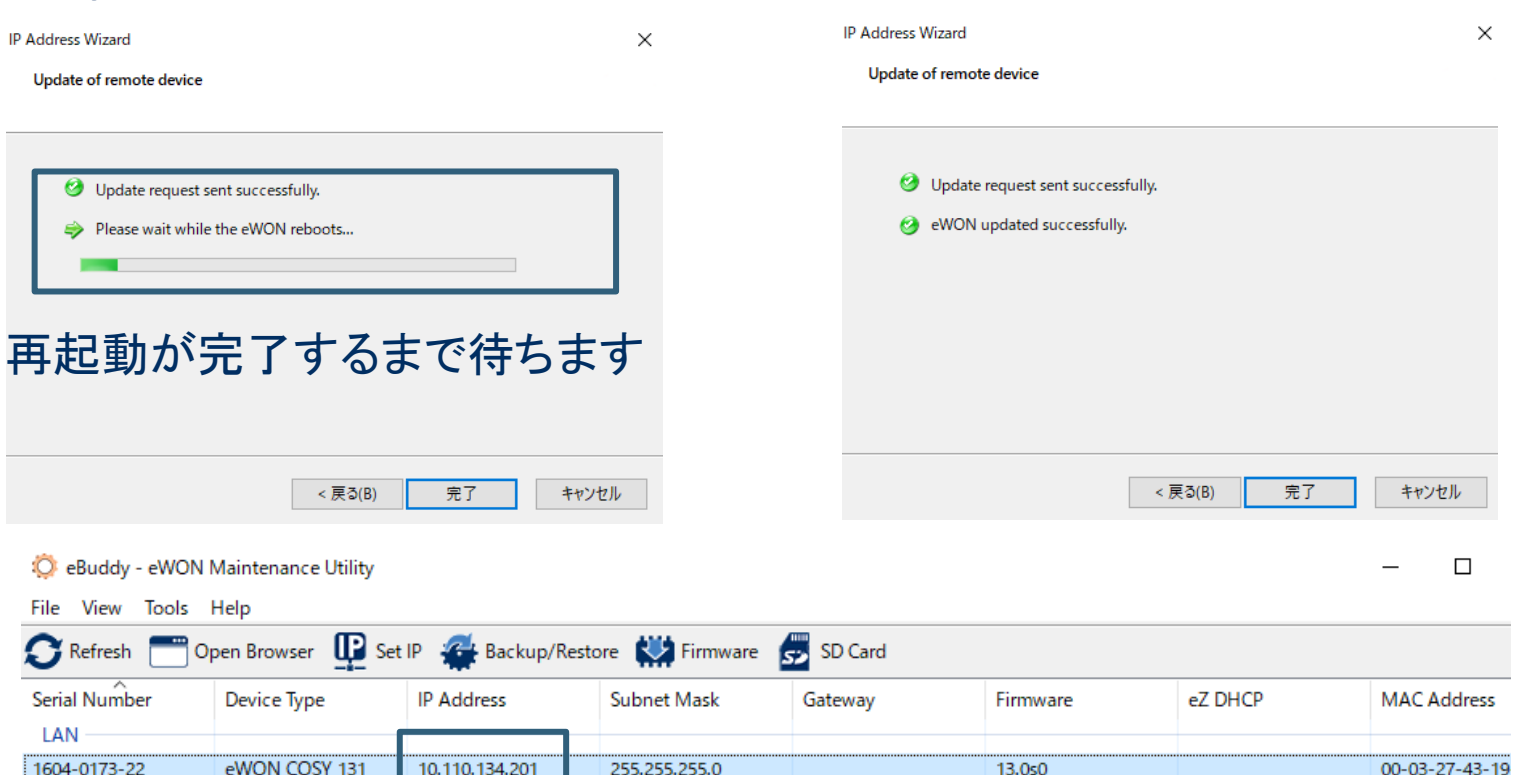

#### *H前s* 5. Cosyの設定ウィザード

# パソコンの IPを Cosy の LAN IP と同じサブネットに設定

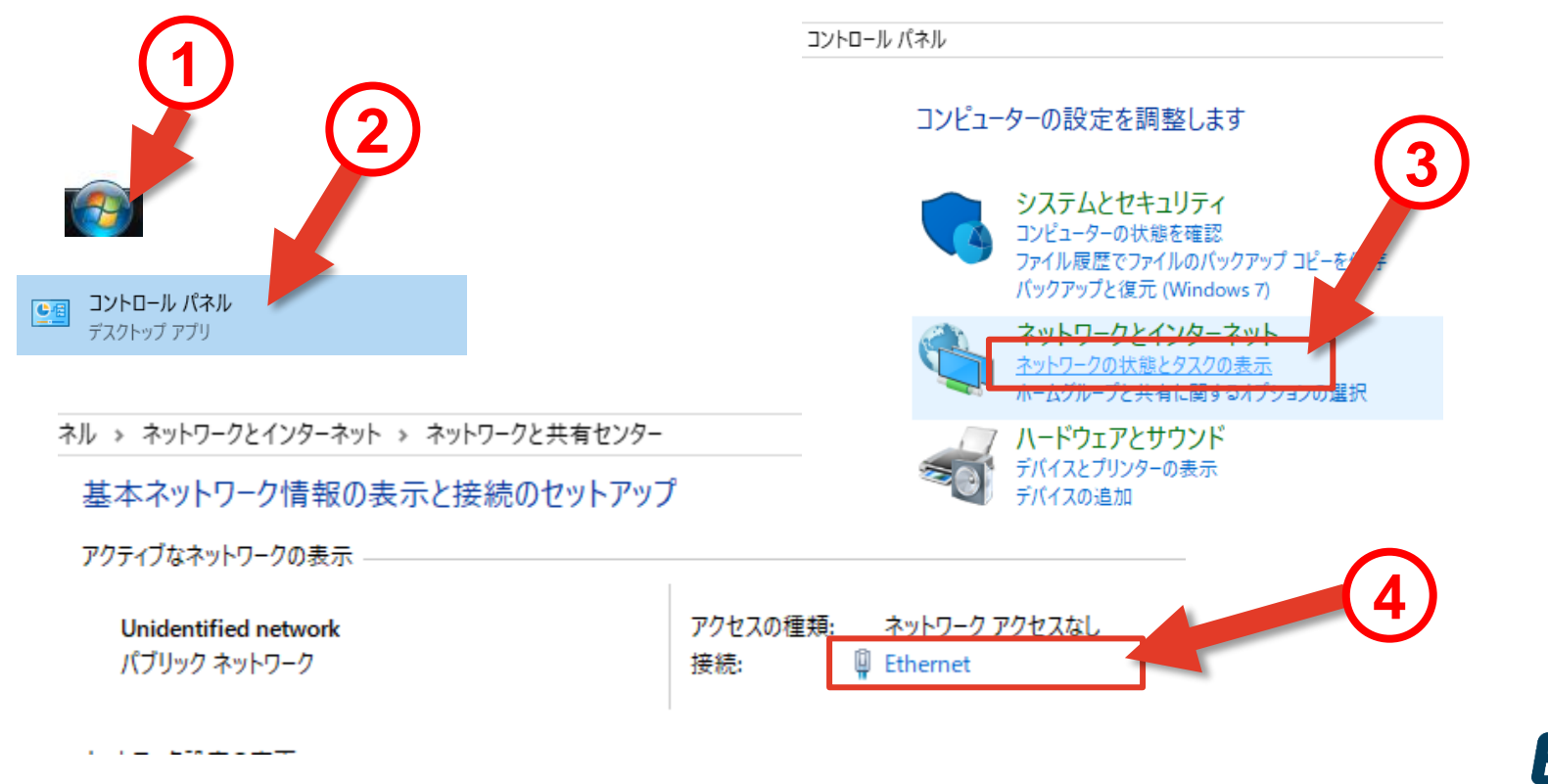

## *m<sup>m</sup>s* 5. Cosy の設定ウィザード

パソコンの IPを Cosy の LAN IP と同じサブネットに設定

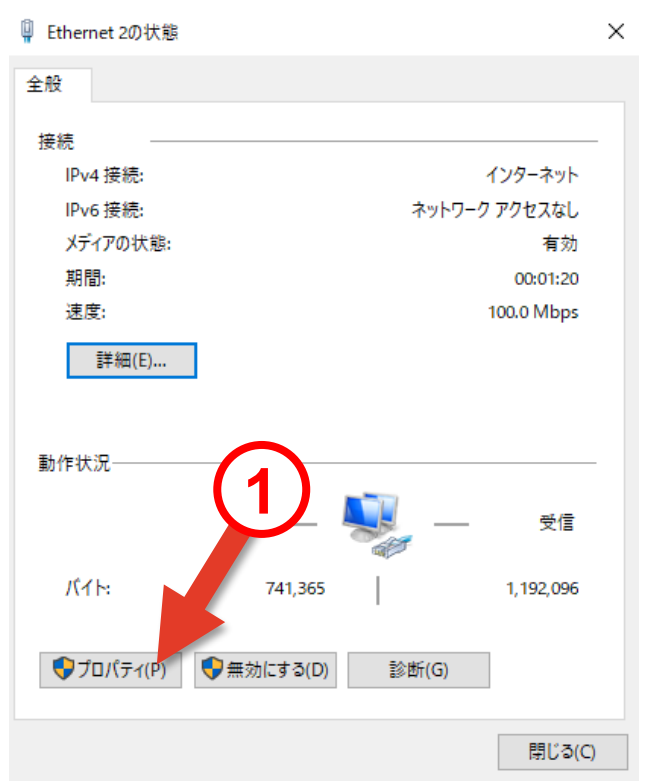

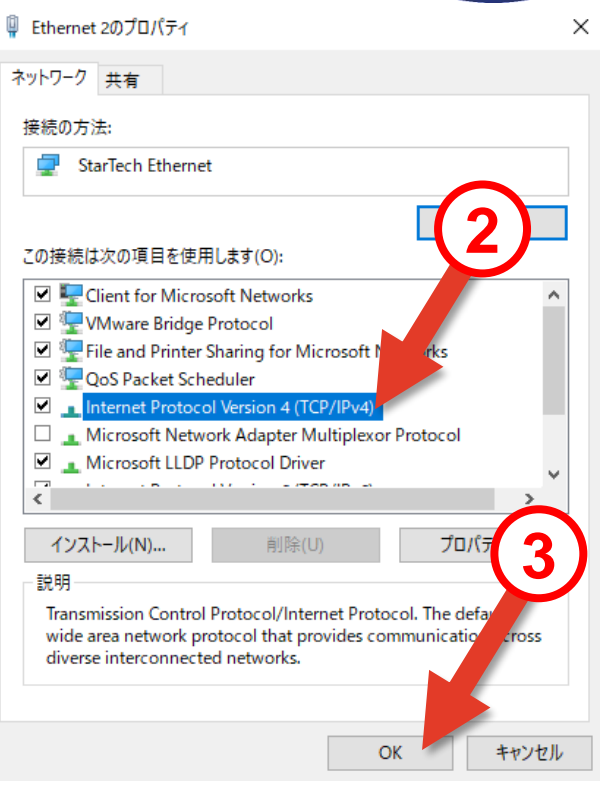

## *μή 5.* Cosy の設定ウィザード

パソコンの IPを Cosy の LAN IP と同じサブネットに設定

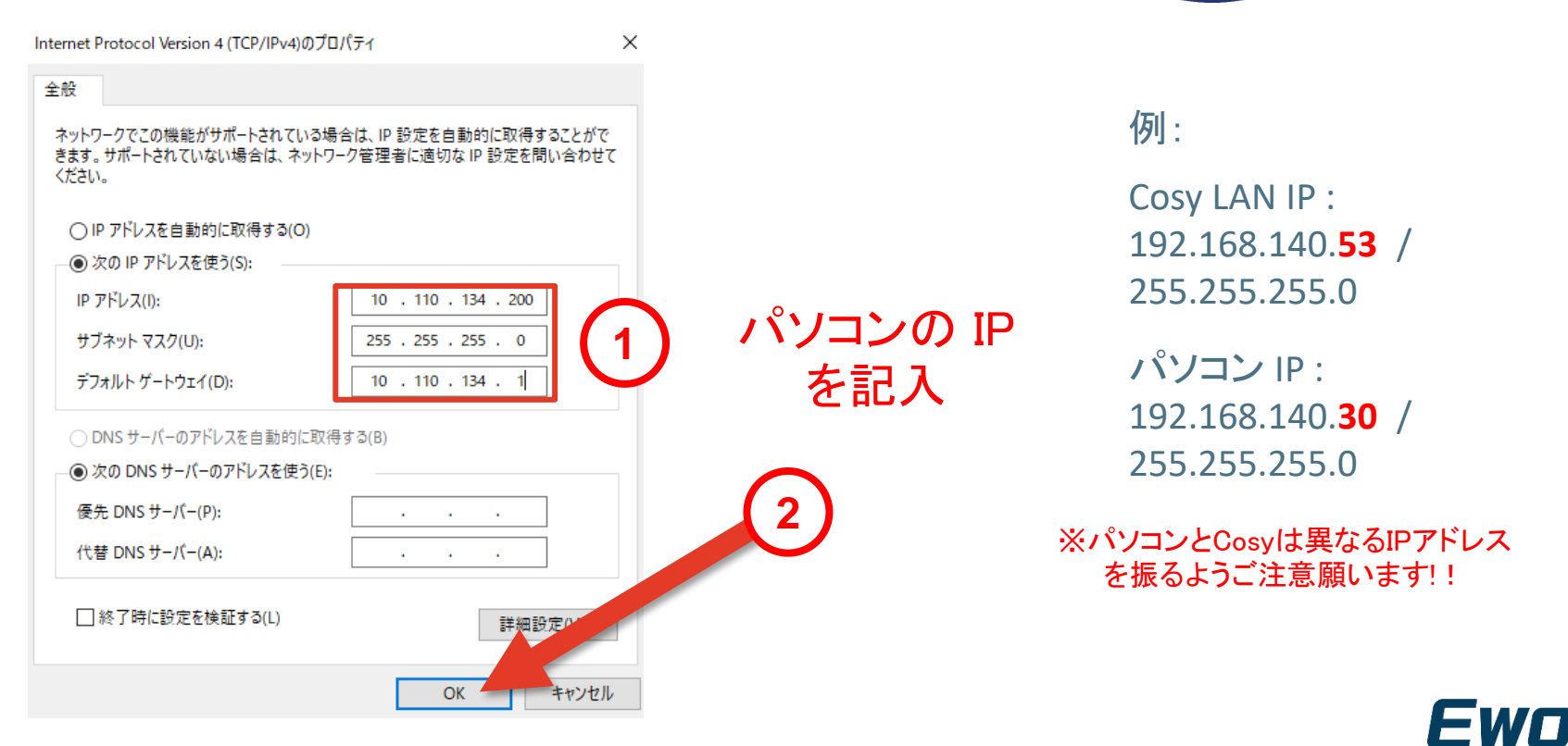

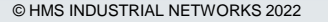

#### *mins* 5. Cosyの設定ウィザード

ウェブブラウザを使用、Cosy の 設定Webページを開きます 🦲

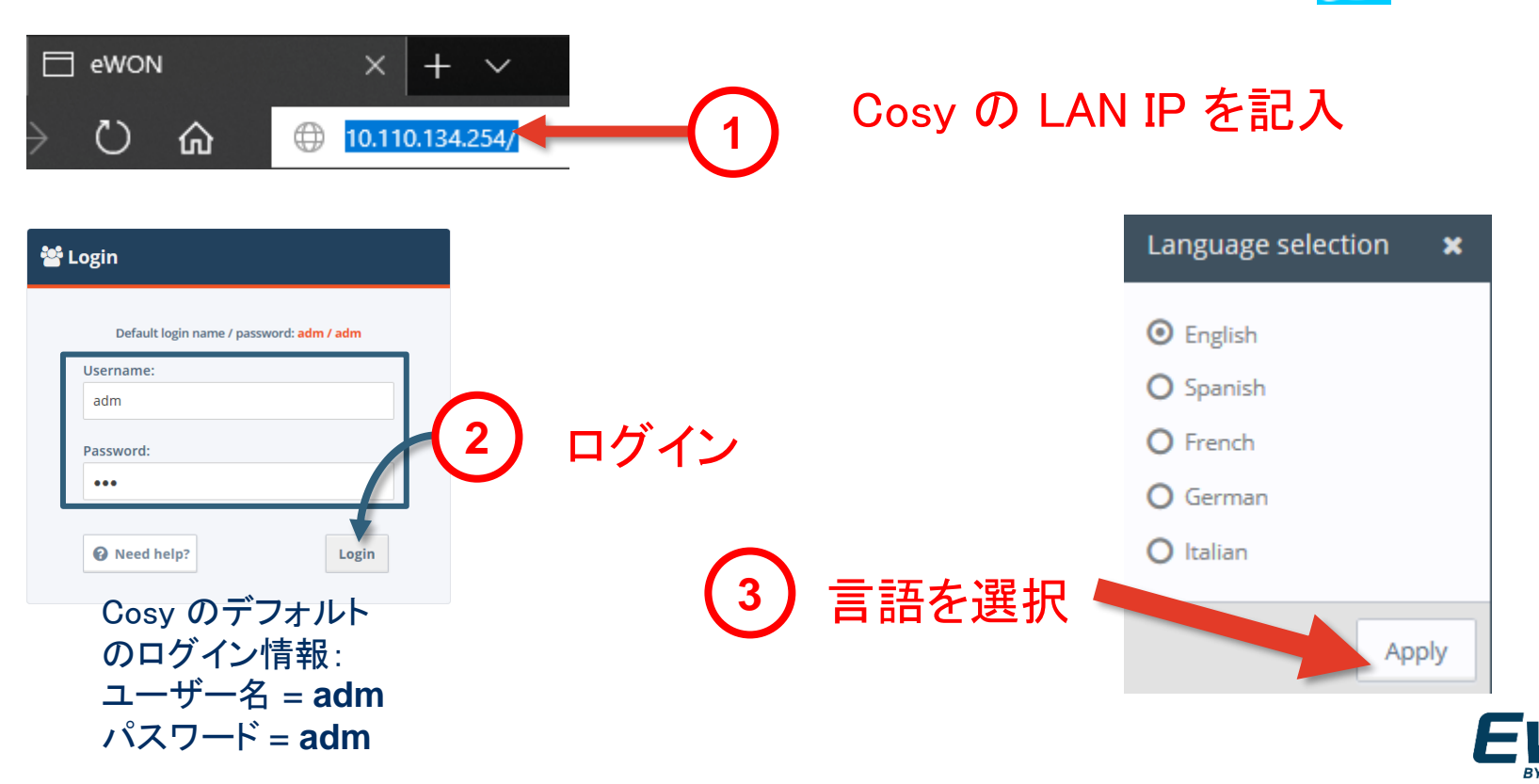

## *mins* 5. Cosyの設定ウィザード

パスワードを変更

e

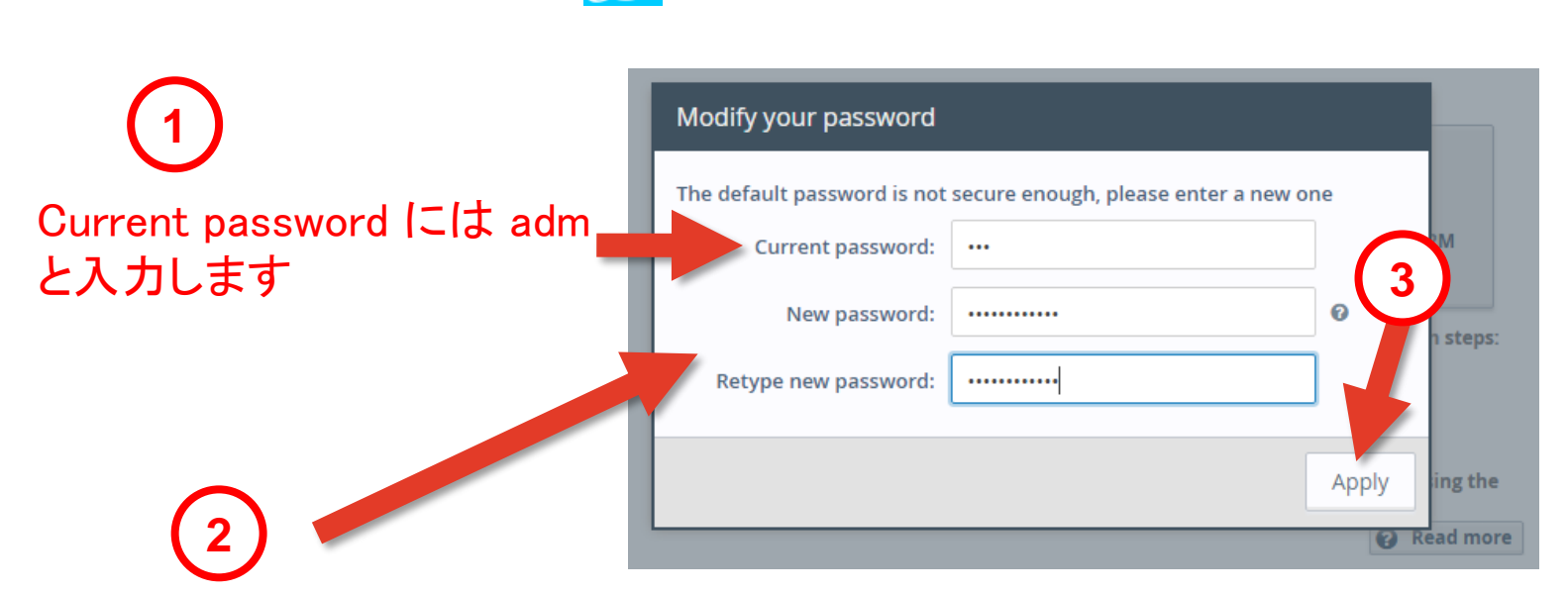

New password は最低12文字 大文字、小文字、数字、特殊文字から3種以上を含む必要があります。 Retype new password では同じパスワードをもう一度入力してください。

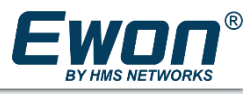

## *μή 5*. Cosy の設定ウィザード

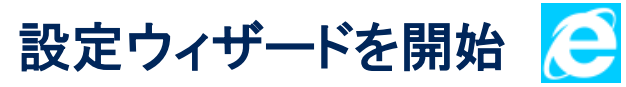

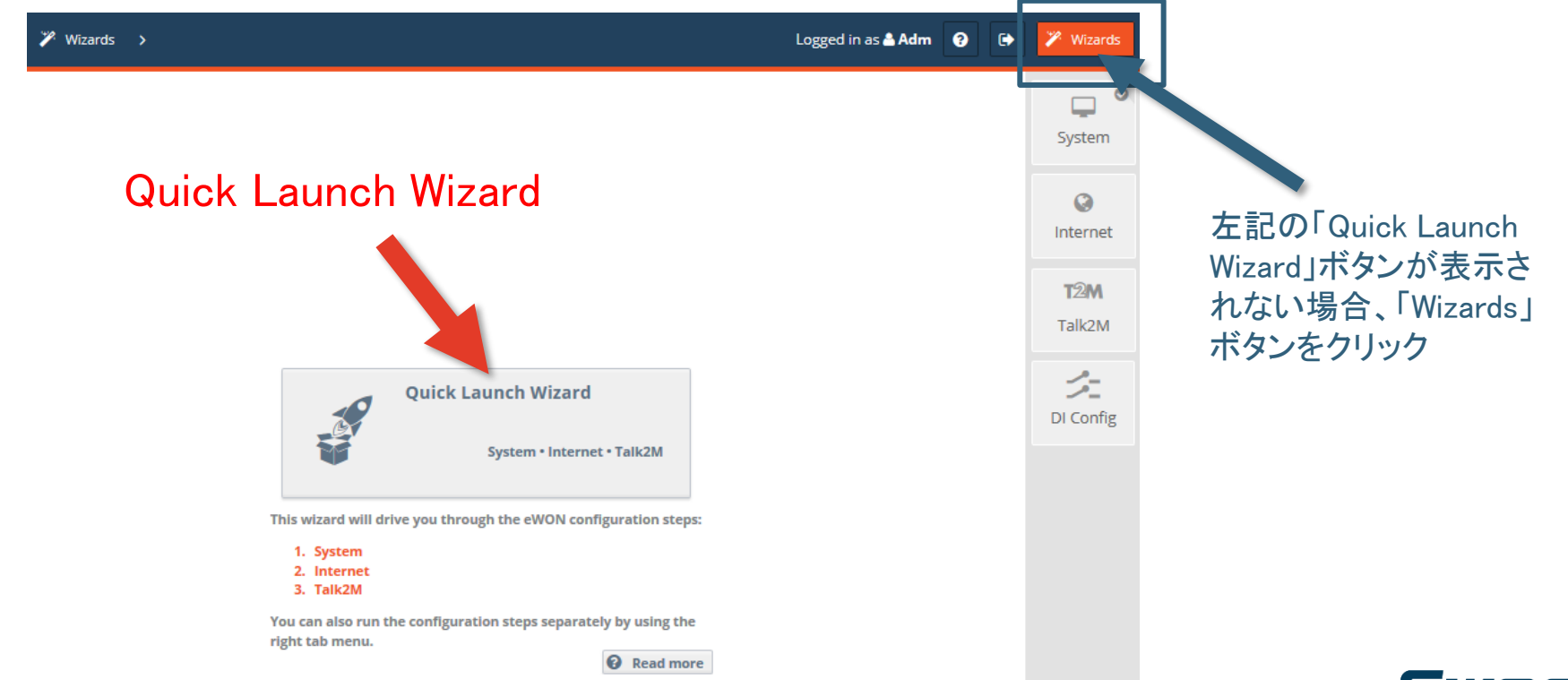

# *μ൬҉* 5. Cosy の設定ウィザード

#### 日時を設定

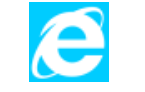

| ystem Wizard 📝 1 2 3 4                                                                                                    |        |
|----------------------------------------------------------------------------------------------------|--------|
| Date and time                                                                                                    | System |
| Clock setup<br>Timez ne: Asia/Tokyo (JST)<br>Configure update of clock: Manually<br>Update clock via NTP @<br>NTP Server address: ntp.talk2m.com<br>Update interval: 1440 Minutes | Config |
| Timezone は Asia/Tokyo(JST)<br>を選択します<br>Cancel QuickLaunch Skip this wizard < Previous Nex >                                                                                      |        |

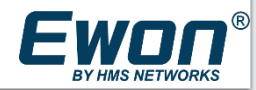

# *μή 5.* Cosy の設定ウィザード

Cancel

#### Ethernetポートの設定(LAN/WAN) 🤶

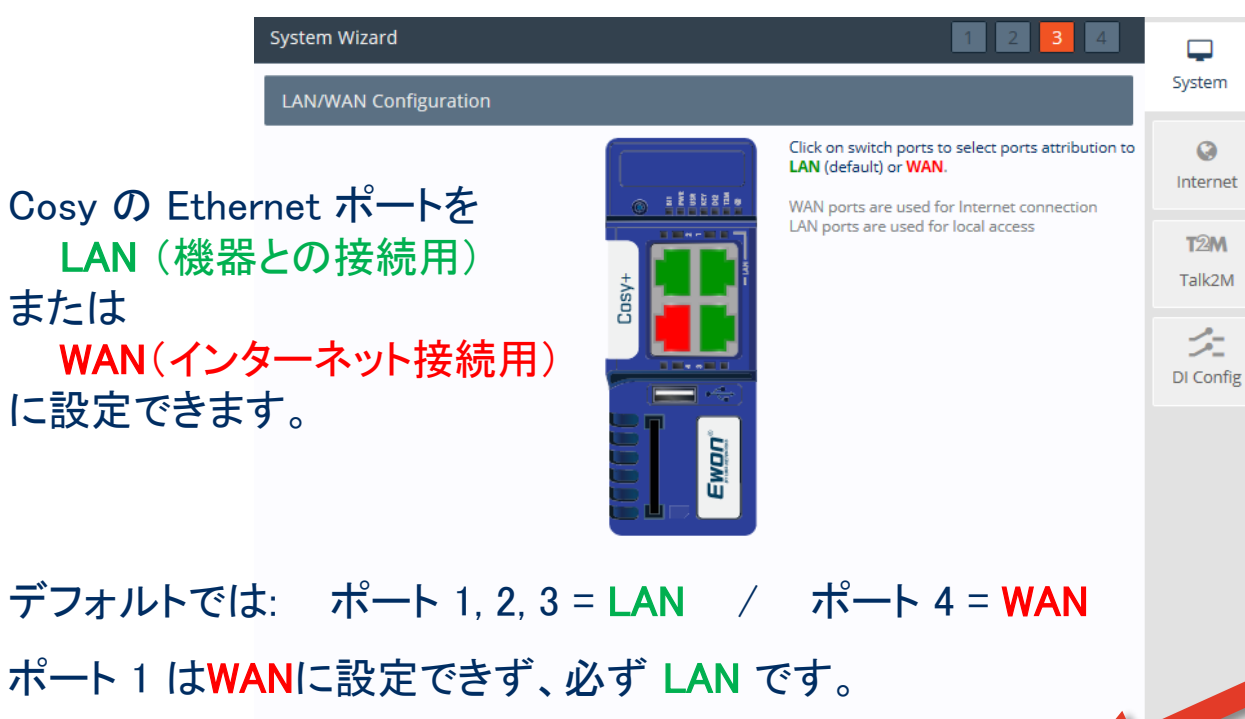

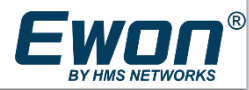

© HMS INDUSTRIAL NETWORKS 2022

< Previous

Next >

#### *mins* 5. Cosyの設定ウィザード

システム設定が完了 🤁

| System Wizard 1 2 3 4                 | <b>P</b>       |
|---------------------------------------|----------------|
| Diagnosis                             | System         |
| Diagnosis                             | ()<br>Internet |
| Ċ                                     | T2M<br>Talk2M  |
| SUCCESS: System configuration updated | Config         |
|                                       |                |
|                                       |                |
|                                       | Ļ              |
| Finish                                |                |

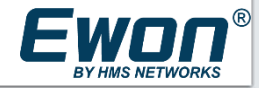

# **###** 5. Cosy の設定ウィザード

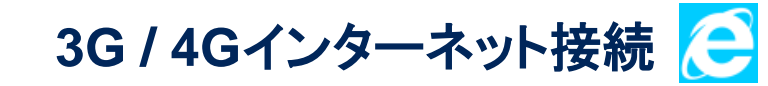

| Internet Wizard                                                                                                | <b>L</b><br>System |      |
|----------------------------------------------------------------------------------------------------|--------------------|------|
|                                                                                                    | ©<br>Internet      |      |
| <ul> <li>Initialize configuration</li> <li>Interface:</li> <li>Modem Connection</li> <li>1 インターネット接</li> </ul> | T2M<br>続ダイコ<br>シェ  | プを選択 |
| Connectivity conditions<br>Connection trigger: Maintain connection 2 接続トリガーを言                                  | DI Config<br>役定    |      |

#### 次のスライドで設定の意味を説明しています

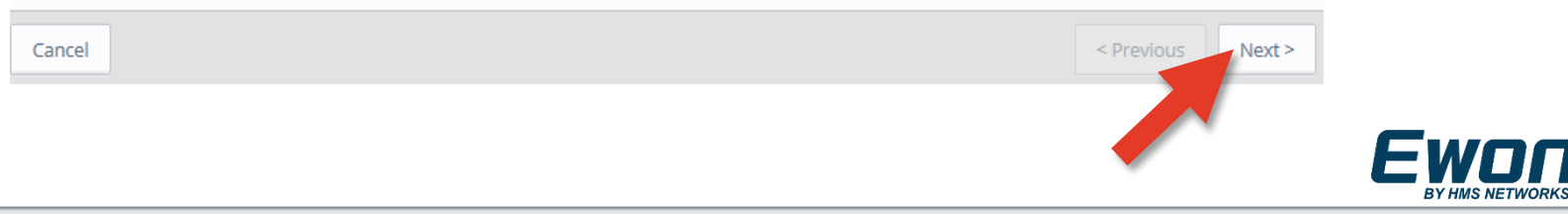

# *m<sup>m</sup>s* 5. Cosy の設定ウィザード

インターネット接続のタイプ

| Internet Wizard |                                               |                                           |                                                   | 1 2 | <b>P</b>       |            |
|-----------------|-----------------------------------------------|-------------------------------------------|---------------------------------------------------|-----|----------------|------------|
| Internet conne  | ection                                        |                                           |                                                   |     | System         |            |
|                 | <ul> <li>Internet connection</li> </ul>       |                                           |                                                   |     | ()<br>Internet |            |
|                 | Interfaci                                     | Initialize configuration Modem Connection | This will also erase the Talk2M<br>configuration. | イン  | T2M<br>大学学校    | ット接続タイプを選択 |
|                 | Connectivity conditions<br>Connection trigger | : Maintain connection                     | Ŧ                                                 |     | DI Config      |            |

Cosy をインターネットに接続する方法を選択します。 Cosy の機種によって、選択肢が異なります。

4G 接続の場合は「Modem Connection」を選択します。

| Interface: | Modem Connection<br>Modem Connection |  |  |  |  |  |
|------------|--------------------------------------|--|--|--|--|--|
|            | Modem Connection                     |  |  |  |  |  |
|            | Ethernet INTERNET connection         |  |  |  |  |  |

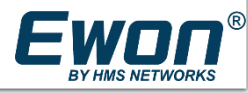

## *μή 5.* Cosy の設定ウィザード

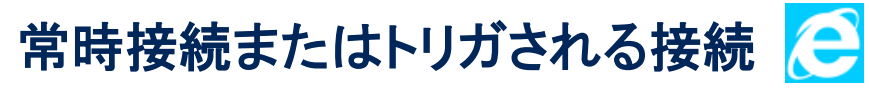

|     |         | Internet Wizard | ection                    |                 |                                           |                                                | 1 2       | System          |    |
|-----|---------|-----------------|---------------------------|-----------------|-------------------------------------------|------------------------------------------------|-----------|-----------------|----|
|     |         |                 | Internet connection —     |                 |                                           |                                                |           | (C)<br>Internet |    |
|     |         |                 |                           | Interface:      | Initialize configuration Modem Connection | This will also erase the Talk2M configuration. |           | T2M<br>Talk2M   |    |
|     |         |                 | - Connectivity conditions |                 |                                           | •                                              |           | Config          |    |
| (2) | 接続トリガーの | 0使用             | Conne                     | ection trigger: | Maintain connection                       | <u> </u> 2                                     | 接<br>続トリナ | <b>ゲーを</b>      | 設定 |

- Maintain connection (接続を維持する):
   Cosy は常に Talk2M に接続しています。万がーインターネット接続が切断された場合、Cosy は再接続しようとします。どのインターネット接続タイプ(Ethernet、4G、WiFi)の場合でも使用可能です。最も使用されているデフォルトの設定です。
- Send SMS to activate (SMS の受信で接続する):
   Cosy が 4G でインターネットに接続する場合にしか使用できない設定です。
   Cosy は普段 Offline で、携帯電話や eCatcher から Cosy の中にある SMS 対応の SIM カードの電話番号に送信された "Wakeup SMS" を受信した後のみインターネット接続を開始して、Talk2M サーバーへの VPN 接続を確立します。

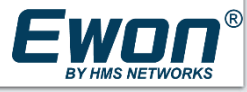

#### *mins* 5. Cosyの設定ウィザード

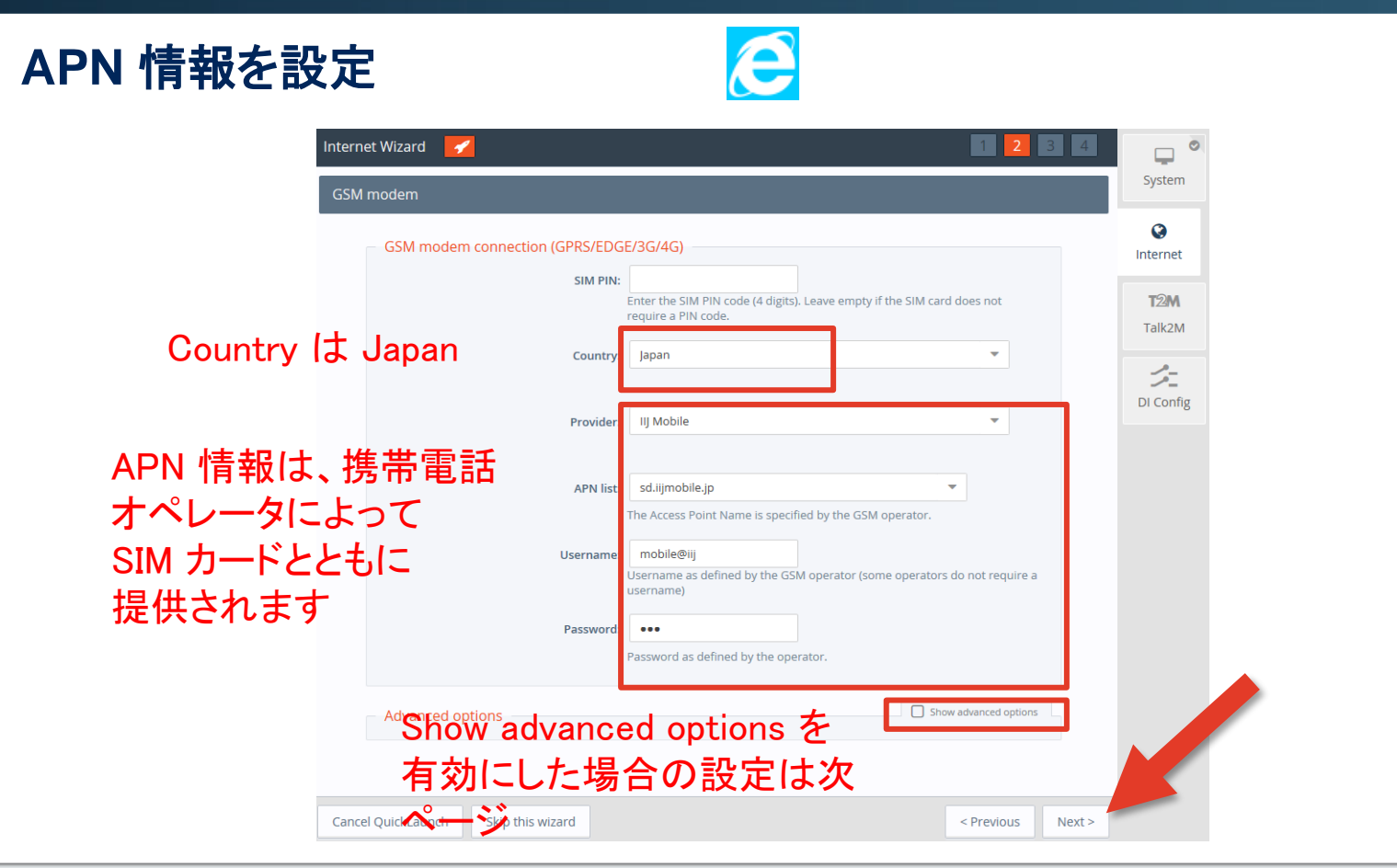

# *mins* 5. Cosyの設定ウィザード

| APN 情報を設定             |                                                                                                    |           | E                                     |                                                                                                 |                   |                 |
|-----------------------|----------------------------------------------------------------------------------------------------|-----------|---------------------------------------|-------------------------------------------------------------------------------------------------|-------------------|-----------------|
| Internet Wizard       | 1                                                                                                    |           |                                       |                                                                                                 | 1 2 3 4           |                 |
| GSM modem             |                                                                                                    |           |                                       |                                                                                                 |                   | System          |
| - G                   | SM modem connection (                                                                                                    | (GPRS/EDG | iE/3G/4G)                             |                                                                                                 |                   | (C)<br>Internet |
|                       |                                                                                                    | SIM PIN:  |                                       | empty if the SIM PIN code (4 digits). Lea<br>empty if the SIM card does not requir<br>PIN code. | re a              | T2M             |
| Provider欄やAPN list欄に該 | る しんしょう しんしょう しんしょう しんしょう しんしょう しんしょう しんしょう しんしょう ふくしょう しんしょう しんしょ しんしょ |           | Japan                                 |                                                                                                 |                   | Talk2M          |
| APNがない場合 Custom AP    | N欄<br>マーレ                                                                                                    |           | NTTdocomo                             | ×                                                                                               |                   | DI Config       |
| でCustom APN 撮が追加され    | ること<br>れま [                                                                                                    | APN list: | Custom APN<br>le Access Point Name is | specified by the GSM operator.                                                                  |                   |                 |
| すので手入力してください。         | Cust                                                                                                    | tom APN:  |                                       |                                                                                                 |                   |                 |
|                       | Us                                                                                                    | sername:  |                                       | Username as defined by the GSM operator (some operators do not req a username)                  | uire              |                 |
|                       | Pa                                                                                                    | assword:  |                                       | Password as defined by the operator                                                             |                   |                 |
| Ac                    | dvanced options                                                                                                    |           |                                       | Show advanced o                                                                                 | ptions            |                 |
|                       |                                                                                                    |           |                                       |                                                                                                 |                   |                 |
| Cancel QuickLaunch    | Skip this wizard                                                                                                    |           |                                       |                                                                                                 | < Previous Next > | >               |

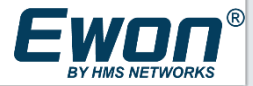

#### *μή 5*. Cosy の設定ウィザード

| 高度なオプション設定 | 2                      |                                                                   |                        |
|------------|------------------------|-------------------------------------------------------------------|------------------------|
| – Adva     | 高度なオプション               | ン設定を表示                                                            | Show advanced options  |
|            | Maximum idle time:     | 86400 Seconds<br>If there is no traffic during this amount of tir | ne, eWON will hang up. |
|            | Maximum call duration: | 1440 Minutes<br>Maximum duration of any outgoing call.            | 最大通信時間                 |
|            | Connectivity type:     | Automatic                                                         | •                      |
| 最大通信時間(    | (単位:分)                 |                                                                   |                        |

インターネット接続時間の制限です。この時間が過ぎると、Cosyの接続が自動的に切断されます。

- 「Connection trigger」パラメータを「Maintain connection」に設定した場合は、インターネット接続が切断された後で、Cosy は自動的に再接続しようとします。「Maximum call duration」を「0」分に設定して下さい。(0分=制限なし)
- 「Connection trigger」パラメータを「Send SMS to wake up」に設定した場合は、インターネット接続が切断された後で、 Cosy は再接続しないで、"Wakeup SMS" を受信するまで Offline に残ります。

その他の高度なオプション設定はまれにしか使用されません。

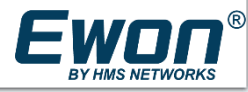

## *mins* 5. Cosyの設定ウィザード

インターネット接続のテスト

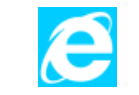

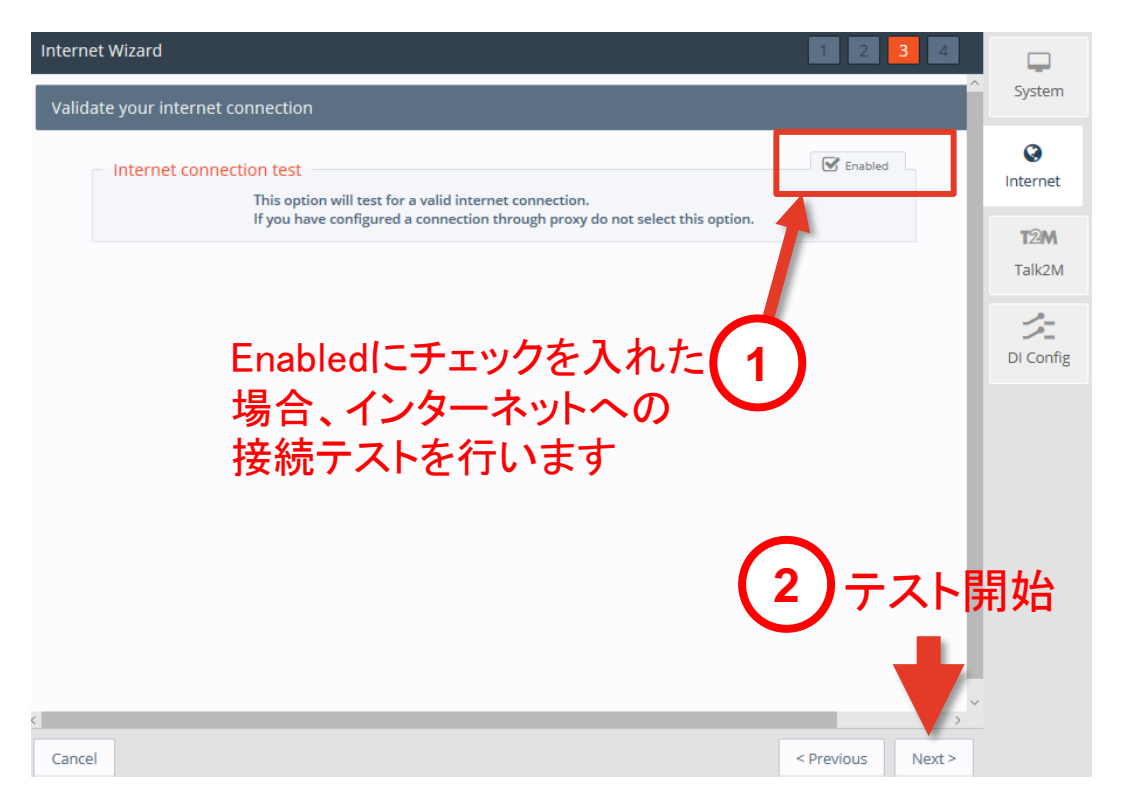

EWDN

**Hms** 5. Cosy の設定ウィザード

インターネット接続のテストが完了 🤁

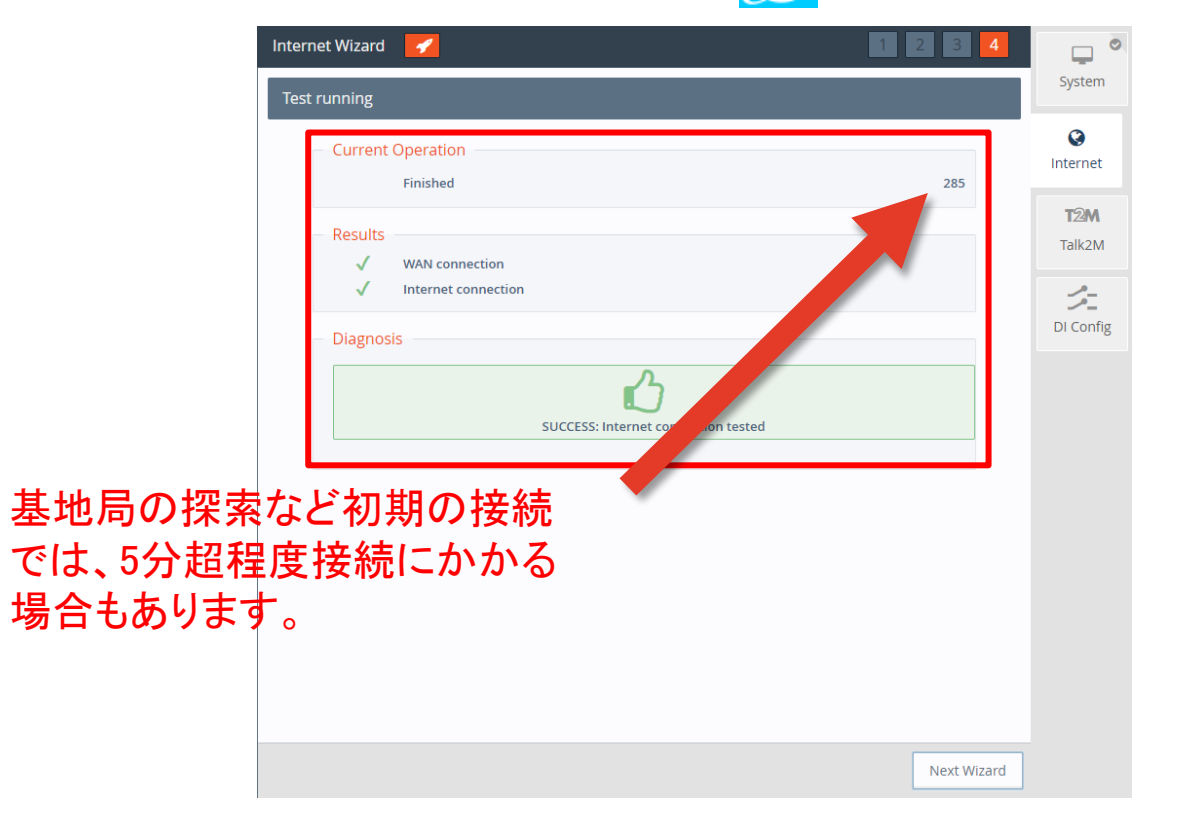

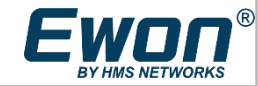

#### *mins* 5. Cosyの設定ウィザード

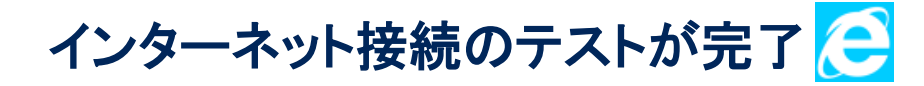

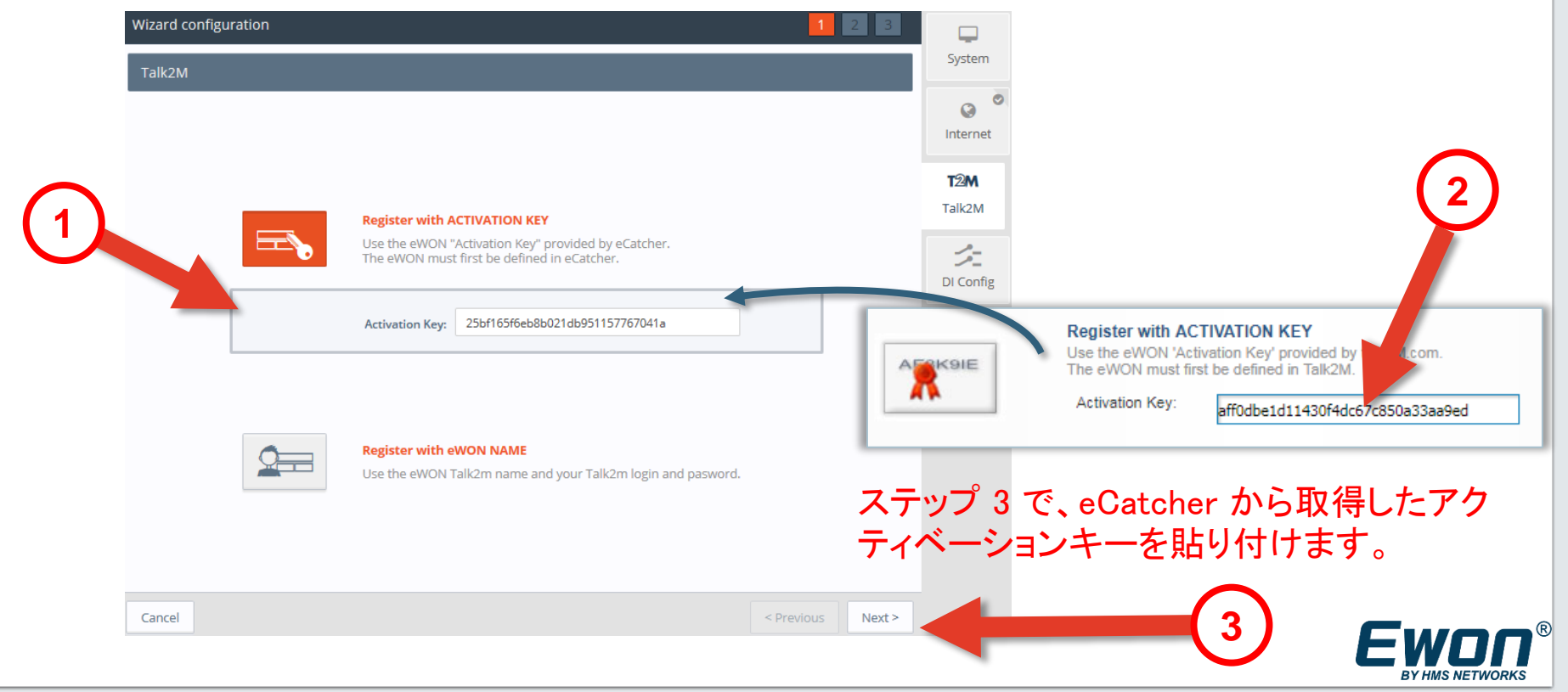

| ### 5. Cosy の設定ウィザード                                                                                                    |                |
|----------------------------------------------------------------------------------------------------|----------------|
| プロキシサーバーの設定                                                                                                    |                |
| Wizard configuration 🖌                                                                                                    | Ţ              |
| Proxy config                                                                                                    | System         |
| Connect via HTTP proxy  Second Second | ()<br>Internet |
| administrator if not sure)                                                                                                    | <b>T2M</b>     |
| Advanced parameters                                                                                                    | Talk2M         |

3G/4G接続でプロキシサーバを経由することは普通はありませんので • No proxyとして、このチェックボックスは空のままとします

| Proxy server <b>IP address</b><br>(not proxy name): |      |
|-----------------------------------------------------|------|
| Proxy server port:                                  | 8080 |
| Username:                                           |      |
| User Password:                                      |      |

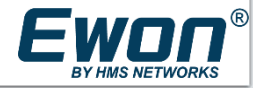

Ø

Ø 0

ニ DI Config

© HMS INDUSTRIAL NETWORKS 2022

# *μҧ҉ѕ* 5. Cosy の設定ウィザード

| Talk2M接続のテストが完了                                                                                                    | E               |                                                  |                                                                                                    |
|----------------------------------------------------------------------------------------------------|-----------------|--------------------------------------------------|----------------------------------------------------------------------------------------------------|
| Wizard configuration 🧭                                                                                                    | 1 2 3           | Result                                           |                                                                                                    |
| Talk2M test and configuration  Current Operation  Finished  Results  WAN connection  UDP connection  HTTP direct connection  HTTP Proxy connection                                                                                                    | 30              | System<br>Internet<br>T2M<br>Talk2M<br>DI Config | WAN connection<br>UDP connection<br>HTTP direct connection<br>HTTP Proxy connection<br>Read Talk2M config<br>Test VPN connection<br>Test VPN connection                                                                                     |
| Operation skipped       Read Talk2M config         Image: Constraint of the state of the state | Finish          |                                                  | 注)以前にこの機器に対して、別のTalk2Mアカウ<br>ントで利用していると、Read Talk2M config でエ<br>ラーになり Talk2M access denied と表示されま<br>す。<br>この場合は、以前のTalk2Mアカウントからの紐づ<br>けを解除する必要があります。手順は巻末をご覧<br>ください。<br>ファイアウォールやプロキシでブロックされる場合<br>も同じエラーが表示されます。ネットワーク管理者<br>にご確認ください。 |
| eWON Name: eWON Firmware: 13.2s1 (#657) S/N: 1621-0217-22 Current time: 07/03/2019 15:19                                                                                                    | 9:50 Status 🥙 🛞 |                                                  |                                                                                                    |

# *H前s* 5. Cosy の設定ウィザード

0.

#### デジタル入力による制御

Ewon

| Digital Input 1 (KEY) configuration    |                                                                       | Sys        |
|----------------------------------------|-----------------------------------------------------------------------|------------|
| Digital Input 1 (K<br>Remote access co | EY) Introl Remote access control disabled for DI1                     | Inte<br>T2 |
| SMS notification                       | SMS notification disabled for DI1                                     |            |
| · · · · · · · · · · · · · · · · · · ·  | Email notification disabled for DI1<br>Cosy のデジタル入力(DI)にキースイッチ等を接続するこ |            |
|                                        | とにより、Cosy のインターネット接続を制御できます。<br>使用する場合は、Enabled にチェックを入れます。           |            |

Fwnn® BY HMS NETWORKS

Next >

< Previous

# *m前s* 5. Cosy の設定ウィザード

#### デジタル入力による制御

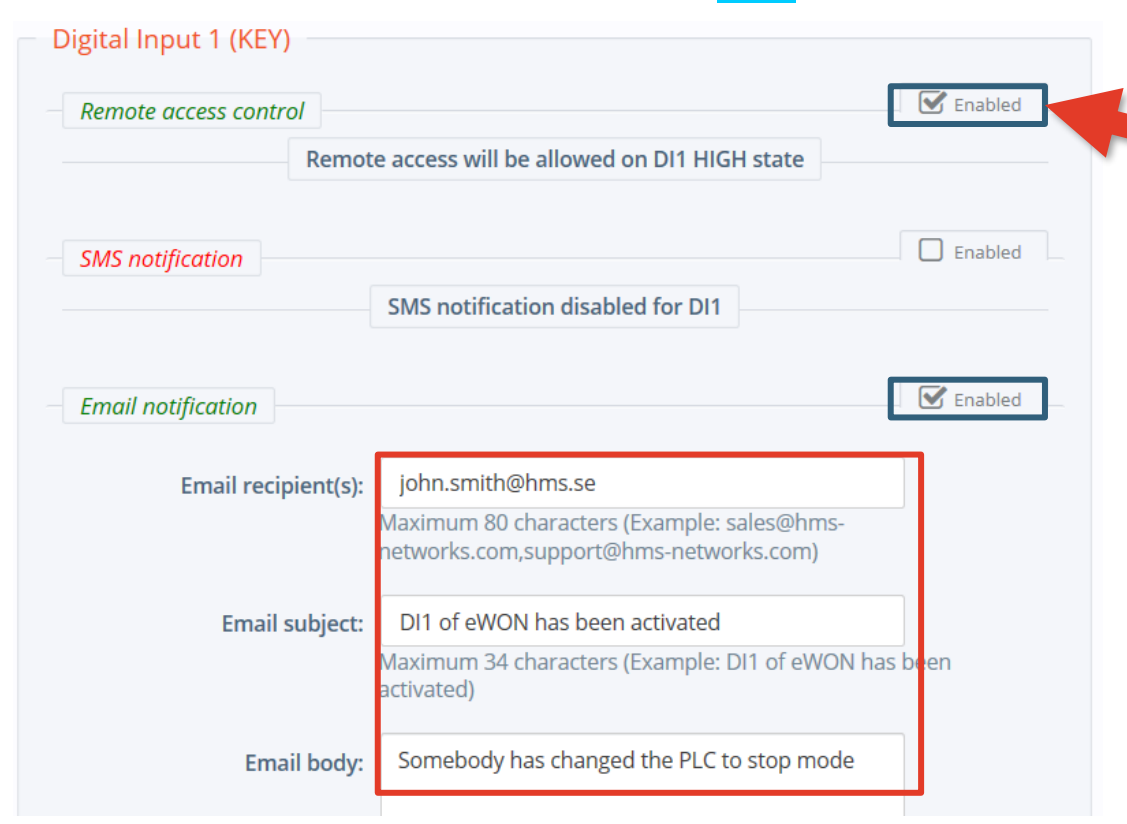

DIの入力を単にメール送信のトリ ガーとして利用し、VPNは常時有 効とする場合にはチェックを入れ ないでください。チェックを入れた 場合はDIIこ入力がある場合にの みVPNが利用できます。(SMSIこ よる通知は有償ライセンスが必要 です)

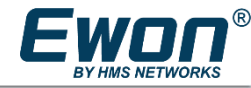

### リモート アクセス

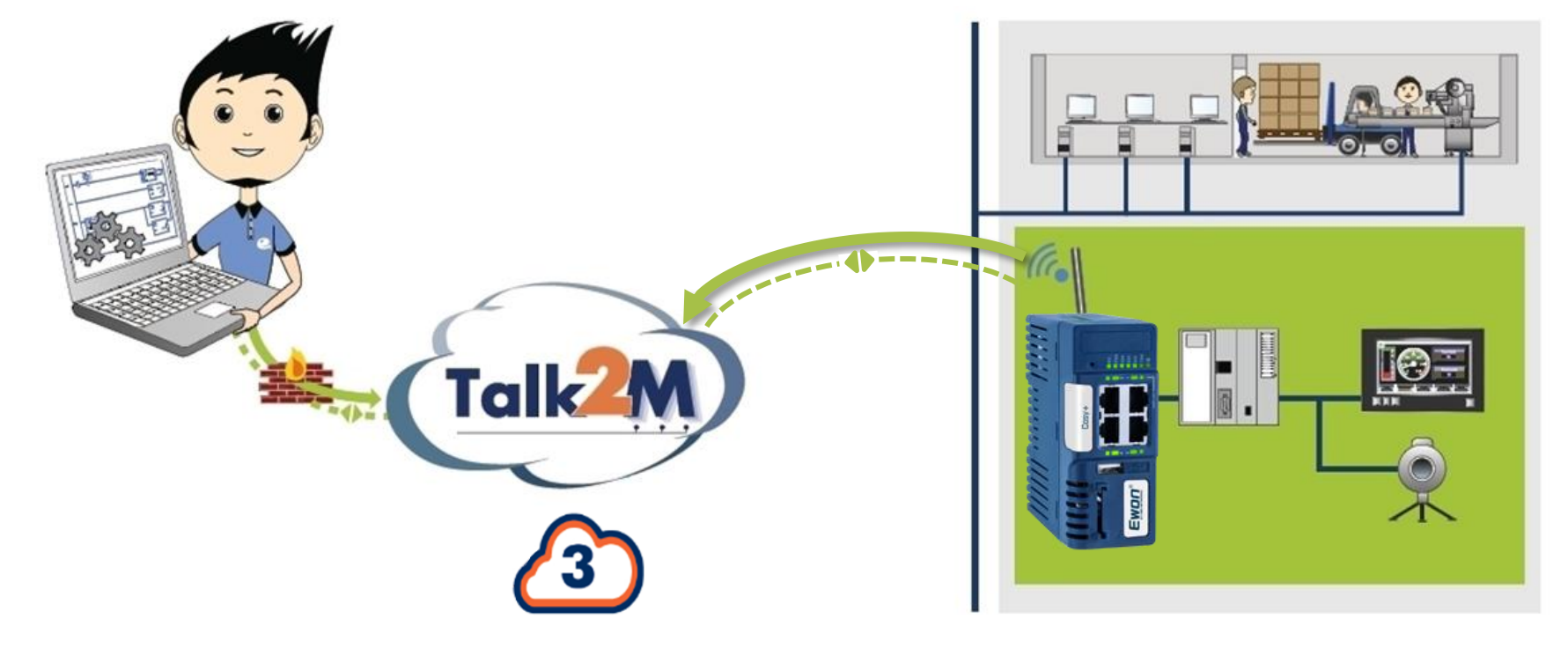

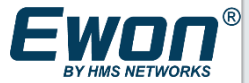

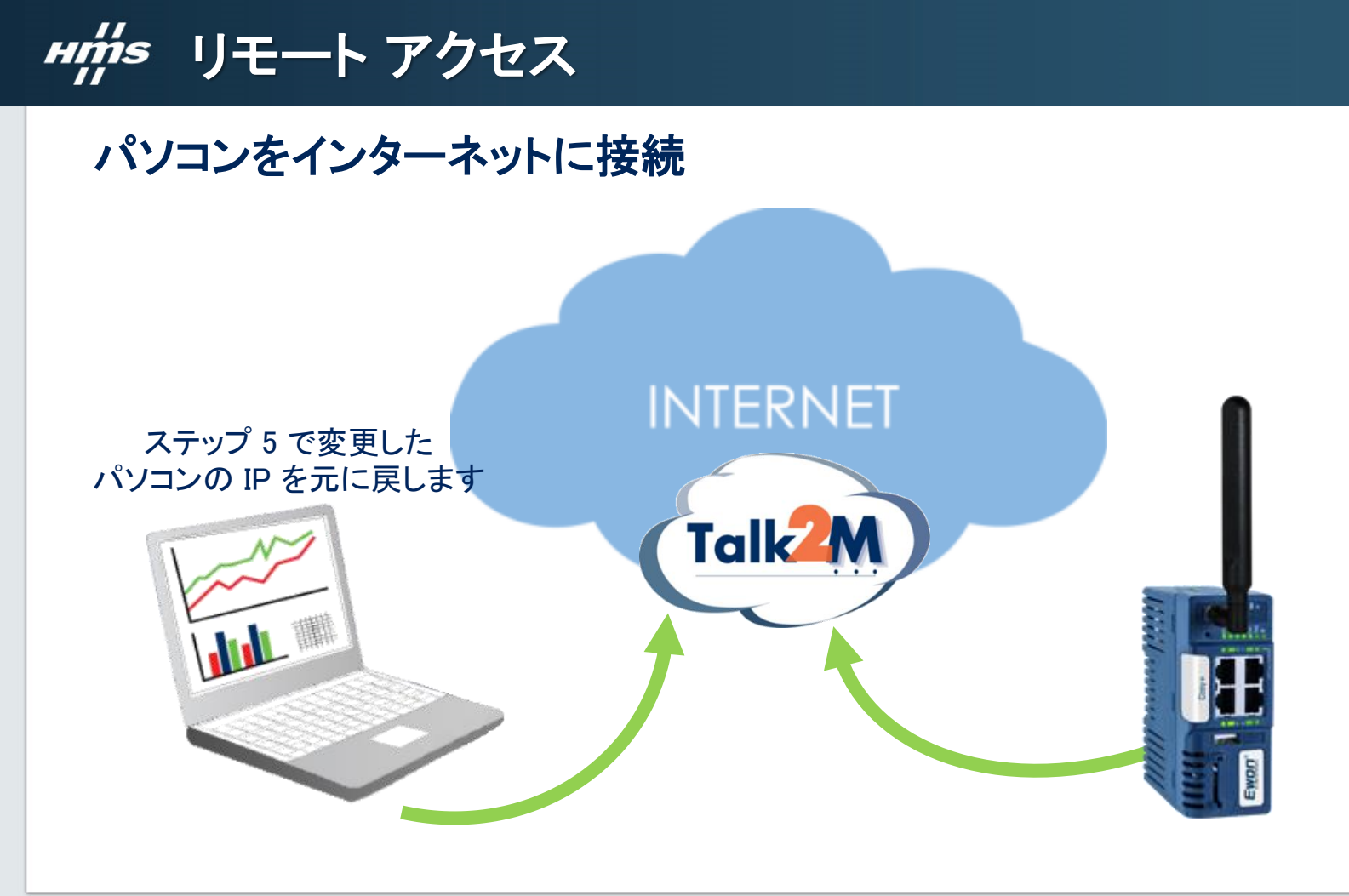

Ewnn®

Hims リモートアクセス

#### eCatcher を使用して、安全な VPN 接続をパソコンから Cosy へ確立 🚅

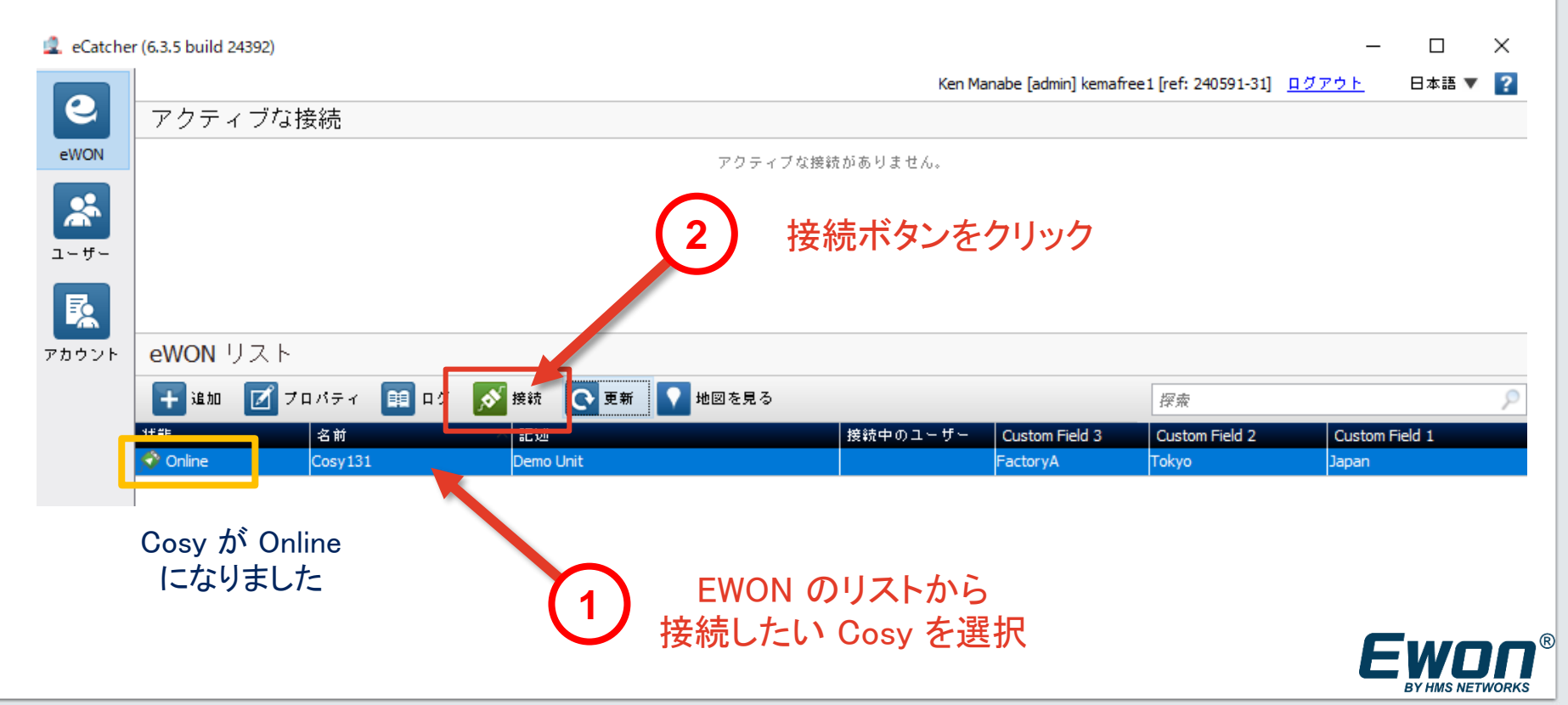

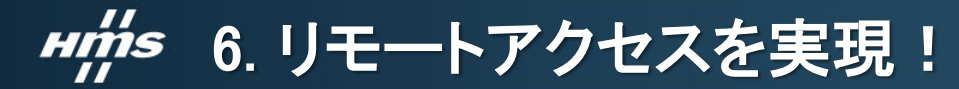

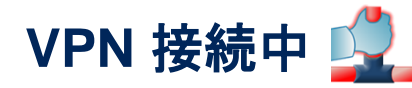

| 🙎 eCatcher         | r (6.3.5 build 24392) |                           |                                                     |           |                      |                               | - 🗆            | ×    |                                                       |
|--------------------|-----------------------|---------------------------|-----------------------------------------------------|-----------|----------------------|-------------------------------|----------------|------|-------------------------------------------------------|
| e                  |                       | <b>妾続</b>                 |                                                     | Ken Ma    | nabe [admin] kemafre | e1 [ref: 240591-31] <u>ログ</u> | <u>アウト</u> 日本語 | ▼ ?  | Cosy の LAN 側に接続されている PLC,<br>HMI, IP カメラ等にアクセスできる状態にな |
| eWON               | talk2M-e              | Cosy131 10.50.139.245 (LA | N: 10.0.0.61) Demo Unit<br>接続中のユーザーはすべての LAN デバイスに? | Pクセスできます。 |                      |                               | 0              | 切断   | ■<br>りました。<br>● りました。                                 |
| 1-#-<br><b>[</b> ] | \$                    |                           |                                                     |           |                      |                               | ━ メッセー         | ジを追加 | くと、コンピュータが 1本の LAN ケーブルで                              |
| アカウント              | eWON リスト              |                           |                                                     |           |                      |                               |                |      |                                                       |
|                    | 🛨 追加 📝 ブ              | มหรา 🔟 อช 🔊               | 切断 💽 更新 💽 地図を見る                                     |           |                      | 探索                            |                | 9    |                                                       |
|                    | 状態                    | 名前 ^                      | 記述                                                  | 接続中のユーザー  | Custom Field 3       | Custom Field 2                | Custom Field 1 |      | ロート、モーダリングすることができます。                                  |
|                    | ∽▶ ◇ 接続中              | Cosy131                   | Demo Unit                                           | admin     | FactoryA             | Tokyo                         | Japan          |      | · ·                                                   |

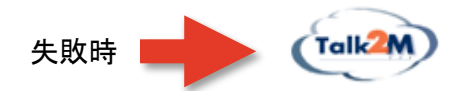

VPN トンネル エラー: Error: When using --ip-win32 netsh, if you have more than one TAP-Windows adapter, you must also specify --dev-node 40 秒後、Talk 2M への接続を再試行します...

注)接続ボタンを押しても状態の欄が「接続中」にならずVPNトンネルエラーとなる原因として次のようなケースがあります ・eCatcher からTalk2Mサーバへのアクセスがファイアウォールなどでブロックされている →別の経路(WiFiや有線LAN)を使ってパソコンをインターネットに接続するか、ネットワーク管理者にご確認ください。

・eCatcherのインストールが正常に完了していない
 →一度eCatcherをアンインストールしてから再インストールしても復旧しない場合は巻末の手順をお試しください

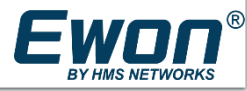

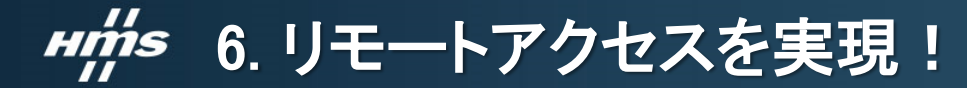

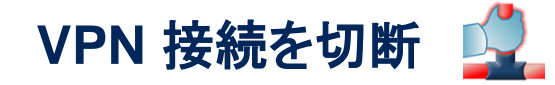

|                          | ブな接続<br>@ <u>Cosy131</u> 10.50.13<br> | 9.245 (LAN:10.0.0.61) Demo Unit<br>9 <b>.61/24</b> 接続中のユーザーはすべての | Ken№<br>)LAN デバイスにアクセスできます。 | lanabe [admin] kemaf | ree1 [ref: 240591-31] | <u>ログアウト</u> 日本語 ▼ ? |
|--------------------------|---------------------------------------|------------------------------------------------------------------|-----------------------------|----------------------|-----------------------|----------------------|
| ザー<br>をWON リフ<br>手 追加 [] | スト<br>ゴ ブロパティ - 😝 ログ                  | ● 切断 ● 更新 ● 地                                                    | 図を見る                        |                      | 探索                    | メッセージを追加             |
| 状態                       | 名前                                    |                                                                  | 接続中のユーザー                    | Custom Field 3       | Custom Field 2        | Cu: om Field 1       |
|                          | Cosy131                               | Dei o Unit                                                       | admin                       | FactoryA             | Токуо                 | Jar <mark>a</mark> n |
|                          |                                       | リ <del>-</del><br>切断;                                            | モートメンテナンス<br>ボタンをクリックし      | 、<br>等が終れ<br>て、VPN   | つったら、<br>接続を切断        | f Ewc                |

R

# HIMS リモートアクセス

#### IPアドレスの競合がルーティングを妨害

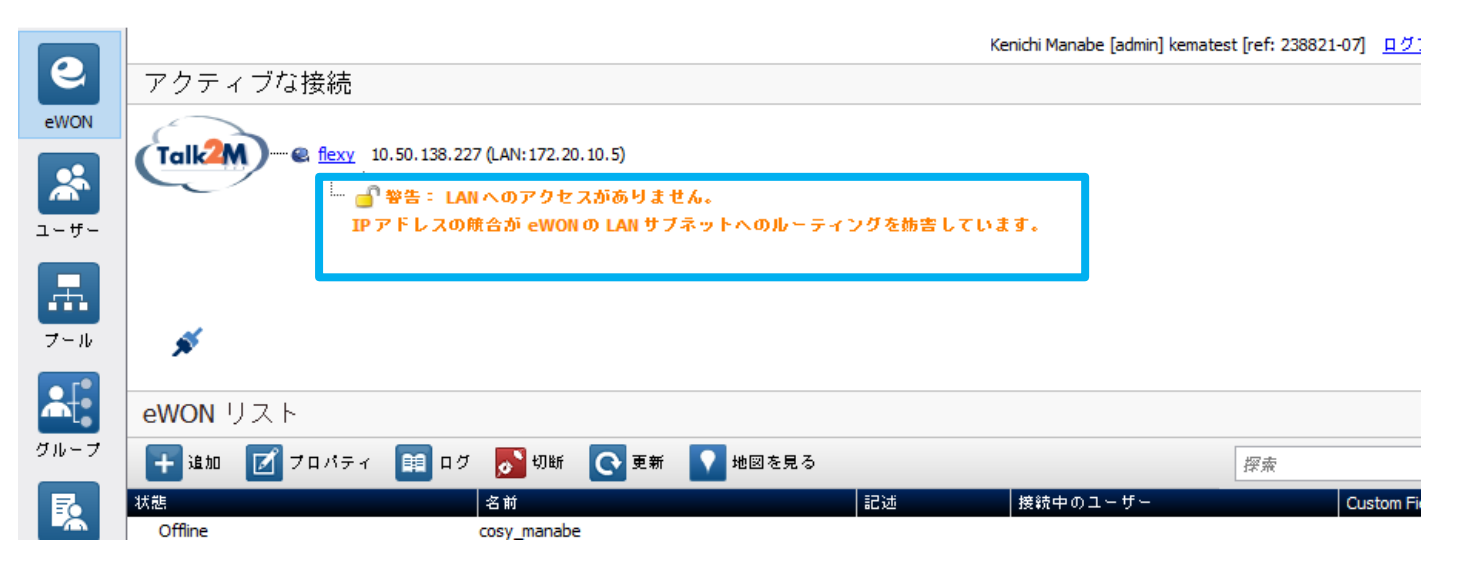

注)接続に成功しても画面上に「IPアドレスの競合が、、、」の警告が表示される場合があります。 このエラーはeCatcherを使用しているPCのIPアドレスと、CosyのLAN側のIPアドレスが同セグメントに属していることを意味します。 基本的には、異なるIPアドレス帯をご利用いただくことをおすすめいたします。 異なるIPアドレス帯がどうしても利用できない場合は、限定的にですがリモートアクセスする方法がありますので巻末の「IPアドレスの競合の回避 方法」をご確認ください。

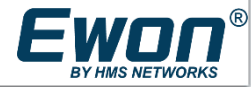

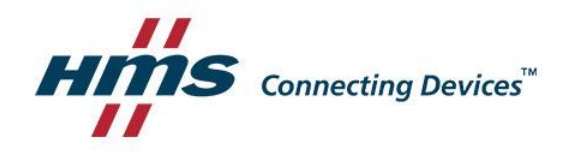

# STAY CONNECTED!

#### www.hms-networks.com

初期化方法など、よくある質問についてはFAQをご覧ください <u>https://www.ewon.biz/ja/products/cosy/cosy-documents</u>

# ### eCatcher のプロキシ設定

eCatcher のログイン画面で「設定」をクリックします

|                                                                                      | 🙎 eCatcher 設定   | ×             |
|--------------------------------------------------------------------------------------|-----------------|---------------|
| eCatcher                                                                             | ◯ 自動検出          |               |
|                                                                                      |                 |               |
| 200 Pth 5 2 h : kemal                                                                | ОТСР            |               |
| <u>Free+アカウントの作成</u><br>ユーザー名: admin                                                 | ● プロキシサーバー経由 TC | P             |
| パスワード: パスワードを忘れた場合                                                                   | プロキシサーバー:       | 192.168.10.10 |
| 図 次回も このログイン情報を使用                                                                    | ボート:            | 8080          |
|                                                                                      | ユーザー名:          |               |
|                                                                                      | パスワード:          |               |
|                                                                                      |                 | OK キャンセル      |
| 「接続とプロキシの設定」で「変更」をクリックします                                                            | │ 必要な情報を入力してく   | ください          |
| 接続とブロキシの設定                                                                           |                 |               |
| eCatcher は TCP ボート 443 を使用して Talk2M に接続します。 VPN 接続は、UDP ボート 1194 または TCP ボート 443 を自動 | 的に検出します。        | 変更            |
|                                                                                      |                 |               |

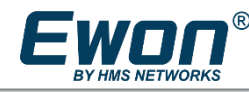

# **#前** Talk2Mアカウントからの紐づけを解除①

#### eCatcherに以前使用していたアカウントでログイン

| 注いか使用していたマカウ                                   | 🔔 eCatch | er (6.5.2 build 29309)             |                     |                                                                | – 🗆 X     |
|------------------------------------------------|----------|------------------------------------|---------------------|----------------------------------------------------------------|-----------|
| た)以前使用していたアカフ<br>ントやそのパスワードが分                  |          |                                    |                     | kenichi manabe [admin] kematest2 [ref: 272665-95] <u>ログアウト</u> | - 日本語 🔻 ? |
| ント $(0, 0, 0, 0, 0, 0, 0, 0, 0, 0, 0, 0, 0, 0$ |          | アクティフな接続                           |                     |                                                                |           |
| からなくなってしまった場合                                  | Ewon     |                                    | アクティブ               | な接続はありません。                                                     |           |
| はこ利用のCOSYのシリアル<br>番号を記載の上 下記へ                  | *        |                                    |                     |                                                                |           |
| まっと記載の工、「記、                                    | ユーザー     |                                    |                     |                                                                |           |
| jp-sales@hms.se                                | 民        |                                    |                     |                                                                |           |
|                                                | アカウント    | Ewon リスト                           |                     |                                                                |           |
|                                                |          | 🛨 追加 📝 プロパティ 🟥 ログ                  | 🔝 アクションなし 💽 更新 🚺 地図 | を見る 検索                                                         | ٩         |
|                                                |          | 状態 名前                              | 接続中のユ シリアル番号        | ファームウェア                                                        |           |
|                                                |          | でオフライン Yokohama<br>オフライン cosy wifi |                     |                                                                |           |
| 処づけためまつのいた                                     |          | オフライン aaa                          |                     |                                                                |           |
|                                                |          | オフライン bbb                          |                     |                                                                |           |
| 選択して「フロハテイ」                                    |          |                                    |                     |                                                                |           |
|                                                |          |                                    |                     |                                                                |           |
|                                                |          |                                    |                     |                                                                |           |
|                                                |          | <                                  |                     |                                                                | >         |
|                                                |          | <b>_</b> ®                         |                     | We take even more care                                         | 38        |
|                                                |          |                                    |                     | of your machine connectivity                                   |           |
|                                                | 設定       |                                    |                     |                                                                |           |
|                                                |          |                                    |                     | クレジット: EUR14                                                   | Talk2M 🖤  |
|                                                |          |                                    |                     |                                                                | BY HMS N  |

# **###** Talk2Mアカウントからの紐づけを解除②

#### アカウントから削除

このアカウントからの 紐づけを外すことで別 のアカウントにCosyを 紐づけることができま す

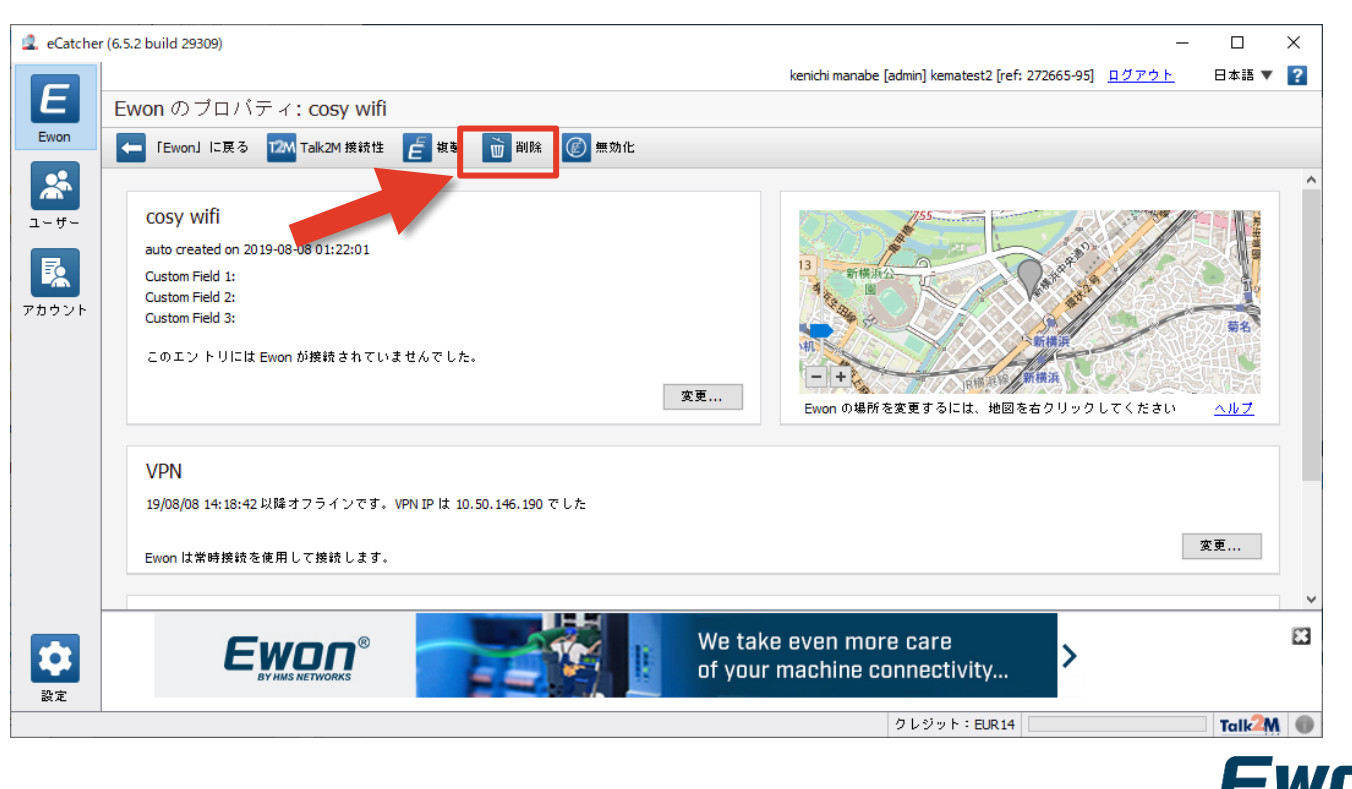

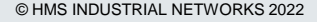

# **H前s** VPNトンネルエラーの対応①

C:\Program Files (x86)\PeCatcher-Talk2M\Talk2mVpnService\drivers

この中にある addtap.bat を管理者権限で実行してください。

|         | 管理                      | drivers                     |         |                      |        |  |  |
|---------|-------------------------|-----------------------------|---------|----------------------|--------|--|--|
| 表示      | アプリケーション ツール            |                             |         |                      |        |  |  |
| > Windo | ws (C:) > Program Files | (x86) > eCatcher-Talk2M > 1 | Talk2mV | /pnService > drivers |        |  |  |
| 名前      | ^                       | 更新日時                        |         | 種類                   | サイズ    |  |  |
| add     | ty                      | 2010/20.45                  |         | Windows バッチ ファ       | 1 KB   |  |  |
| delt.   | 閒<(O)                   |                             |         | Windows バッチファ        | 1 KB   |  |  |
| 💿 inst  | 編集(E)                   |                             |         | Windows バッチ ファ       | 1 KB   |  |  |
| 📓 inst  | a 印刷(P)                 |                             |         | VBScript Script 77   | 4 KB   |  |  |
| Oen     | 💡 管理者として実行              | (A)                         |         | セットアップ情報             | 8 KB   |  |  |
| 👔 rena  | Check addtap.ba         | t for viruses and spyware   |         | VBScript Script 77   | 4 KB   |  |  |
| artap(  | 🖌 📥 OneDrive に移動        | (M)                         |         | セキュリティ カタログ          | 20 KB  |  |  |
| 🗟 tap0  | 7-Zip                   |                             | >       | システムファイル             | 27 KB  |  |  |
| 🔳 tapi  | CRC SHA                 |                             | >       | アプリケーション             | 100 KB |  |  |

#### プロンプトが一瞬だけ表示されてすぐに消えます。

次に同じフォルダにある renametap.vbsを左クリックで実行してください。

| > eCatcher-Talk2M > Talk2r | nVpnService > drivers                                                                                                    |                                                                                                    |
|----------------------------|----------------------------------------------------------------------------------------------------|----------------------------------------------------------------------------------------------------|
| 更新日時                       | 種類                                                                                                    | サイズ                                                                                                    |
| 2019/09/20 15:02           | Windows パッチ ファ                                                                                                    | 1 KB                                                                                                    |
| 2019/09/20 15:02           | Windows パッチ ファ                                                                                                    | 1 KB                                                                                                    |
| 2019/09/20 15:02           | Windows パッチ ファ                                                                                                    | 1 KB                                                                                                    |
| 2019/09/20 15:02           | VBScript Script 77                                                                                                    | 4 KB                                                                                                    |
| 2016/04/21 11:10           | セットアップ情報                                                                                                    | 8 KB                                                                                                    |
| 2019/09/20 15:02           | VBScript Script 77                                                                                                    | 4 KB                                                                                                    |
| 2016/04/21 14:00           | セキュリティ カタログ                                                                                                    | 20 KB                                                                                                    |
| 2016/04/21 11:10           | システム ファイル                                                                                                    | 27 KB                                                                                                    |
| 2016/04/21 14:01           | アプリケーション                                                                                                    | 100 KB                                                                                                    |
|                            | eCatcher-Taik2M > Taik2r     更新日時     2019/09/20 15:02     2019/09/20 15:02     2019/09/20 15:02     2019/09/20 15:02     2016/04/21 11:10     2019/09/20 15:02     2016/04/21 11:10     2016/04/21 11:10     2016/04/21 11:10     2016/04/21 14:10     2016/04/21 14:01     2016/04/21 14:01     2016/04/21 14:01     2016/04/21 14:01     2016/04/21 14:01     2016/04/21 14:01     2016/04/21 14:01     2016/04/21 14:01     2016/04/21 14:01     2016/04/21 14:01     2016/04/21 14:01     2016/04/21 14:01     2016/04/21 14:01     2016/04/21 14:01     2016/04/21 14:01     2016/04/21 14:01     2016/04/21 14:01     2016/04/21 14:01     2016/04/21 14:01     2016/04/21 14:01     2016/04/21 14:01     2016/04/21 14:01     2016/04/21 14:01     2016/04/21 14:01     2016/04/21 14:01     2016/04/21 14:01     2016/04/21 14:01     2016/04/21 14:01     2016/04/21 14:01     2016/04/21 14:01     2016/04/21 14:01     2016/04/21 14:01     2016/04/21 14:01     2016/04/21 14:01     2016/04/21 14:01     2016/04/21 14:01     2016/04/21 14:01     2016/04/21 14:01     2016/04/21 14:01     2016/04/21 14:01     2016/04/21 14:01     2016/04/21 14:01     2016/04/21 14:01     2016/04/21 14:01     2016/04/21 14:01     2016/04/21 14:01     2016/04/21 14:01     2016/04/21 14:01     2016/04/21 14:01     2016/04/21 14:01     2016/04/21 14:01     2016/04/21 14:01     2016/04/21     10     2016/04/21 14:01     2016/04/21     10     2016/04/21     10     10     10     10     10     10     10     10     10     10     10     10     10     10     10     10     10     10     10     10     10     10     10     10     10     10     10     10     10     10     10     10     10     10     10     10     10     10     10     10     10     10     10     10     10     10     10     10     10     10     10     10     10     10     10     10     10     10     10     10     10     10     10     10     10     10     10     10     10     10     10     10     10     10     10     10     10     10     10     10     10     10     10     10     10     10     10     10 | ■ eCatcher-Talk2W > Talk2mVpnService > drivers           更新日時         種類           2019/09/20 15:02         Windows /(ソテ 77           2019/09/20 15:02         Windows /(ソテ 77           2019/09/20 15:02         Windows /(ソテ 77           2019/09/20 15:02         Windows /(ソテ 77           2019/09/20 15:02         VBScript Script 77           2019/09/20 15:02         VBScript Script 77           2019/09/20 15:02         VBScript Script 77           2019/09/20 15:02         VBScript Script 77           2016/04/21 14:00         セネコンティ 7月05           2016/04/21 14:01         ジステル 2カアイル           2016/04/21 14:01         ジステル 2カアイル |

これを実施してもうまくいかなかった場合は次ページ をお試しください

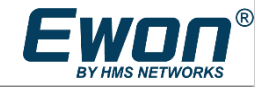

# mms VPNトンネルエラーの対応②

Windows のデバイスマネージャーを開きます。

ここでネットワークアダプターに TAP-Windows Adapter V9 が下図のように #2, #3 などと複数存在する場合は接続に失敗します。 この場合は一度まずeCatcher をアンインストールします。

次にデバイスマネージャーから TAP-Windows Adapter V9 で始まるものをすべて削除します。

その上でもう一度eCatcher をインストールすることで本問題は解消できます。

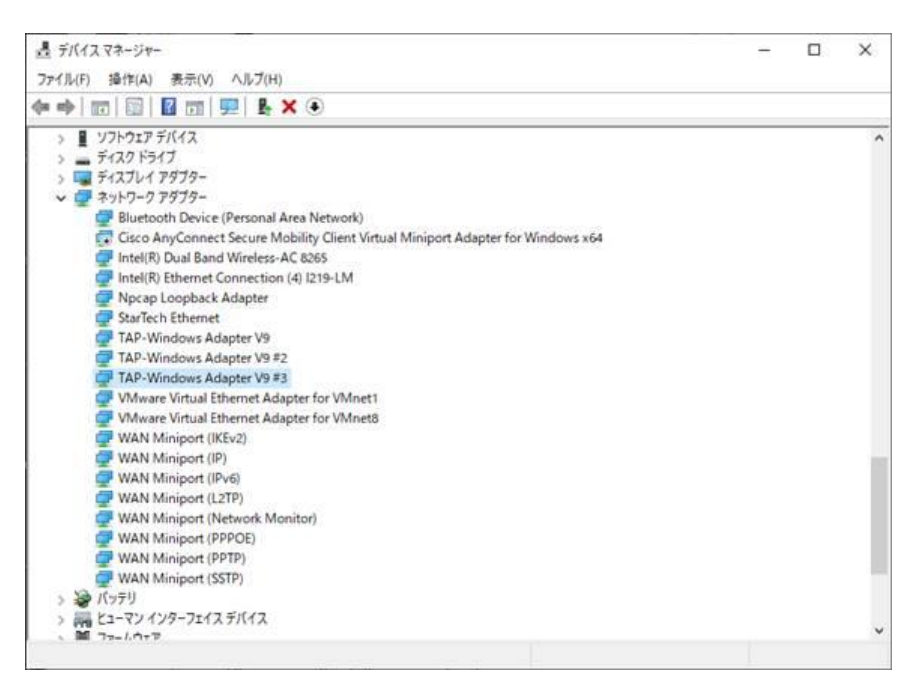

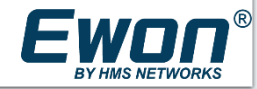

## H前s IPアドレス競合の回避方法

#### eCatcherで LANデバイス&ファイアウォールの設定

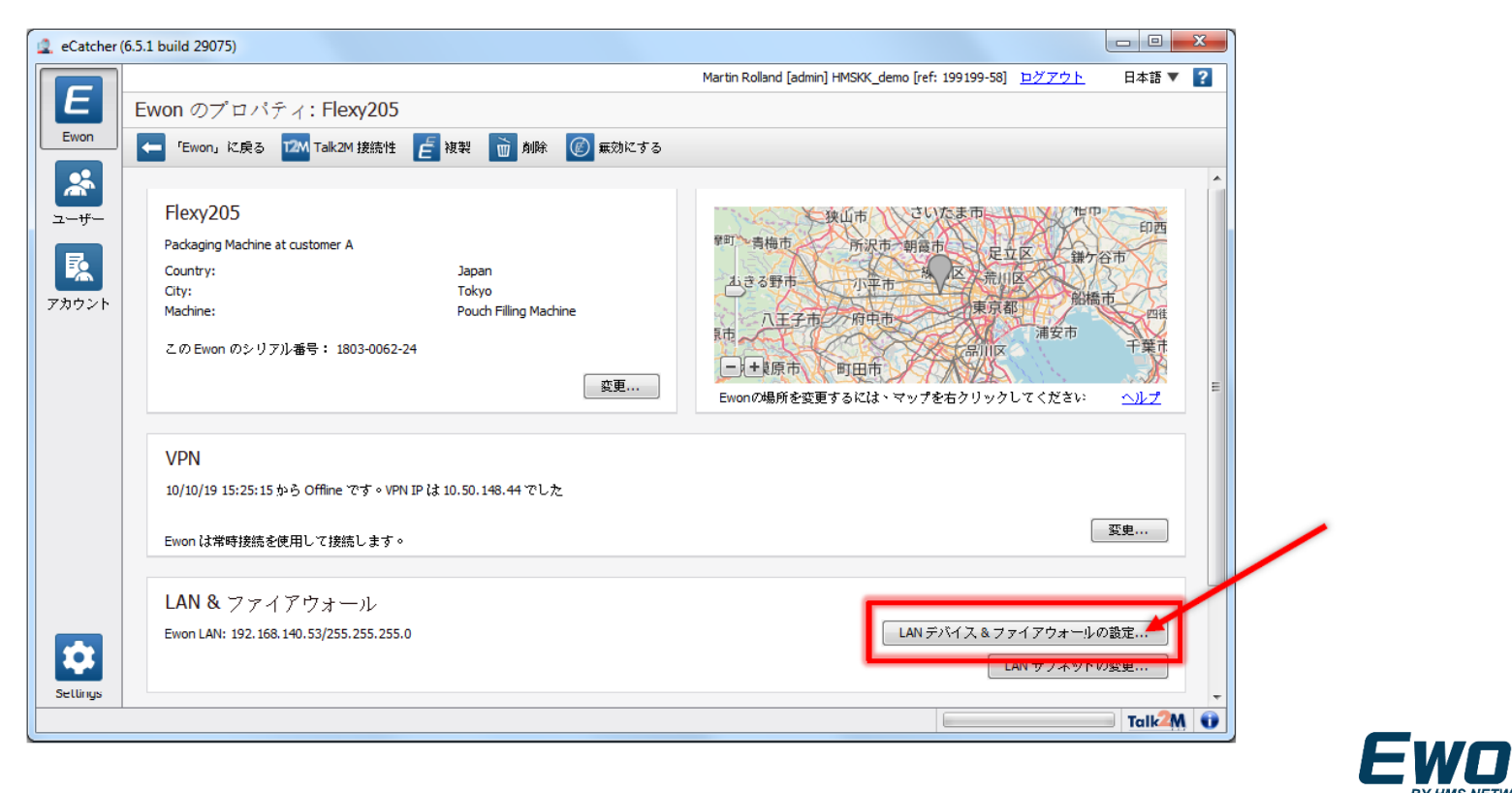

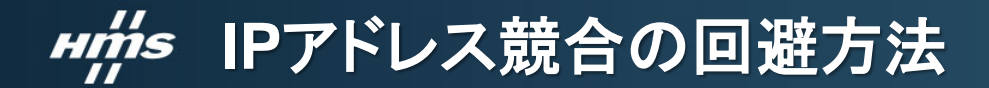

#### LANデバイスの追加

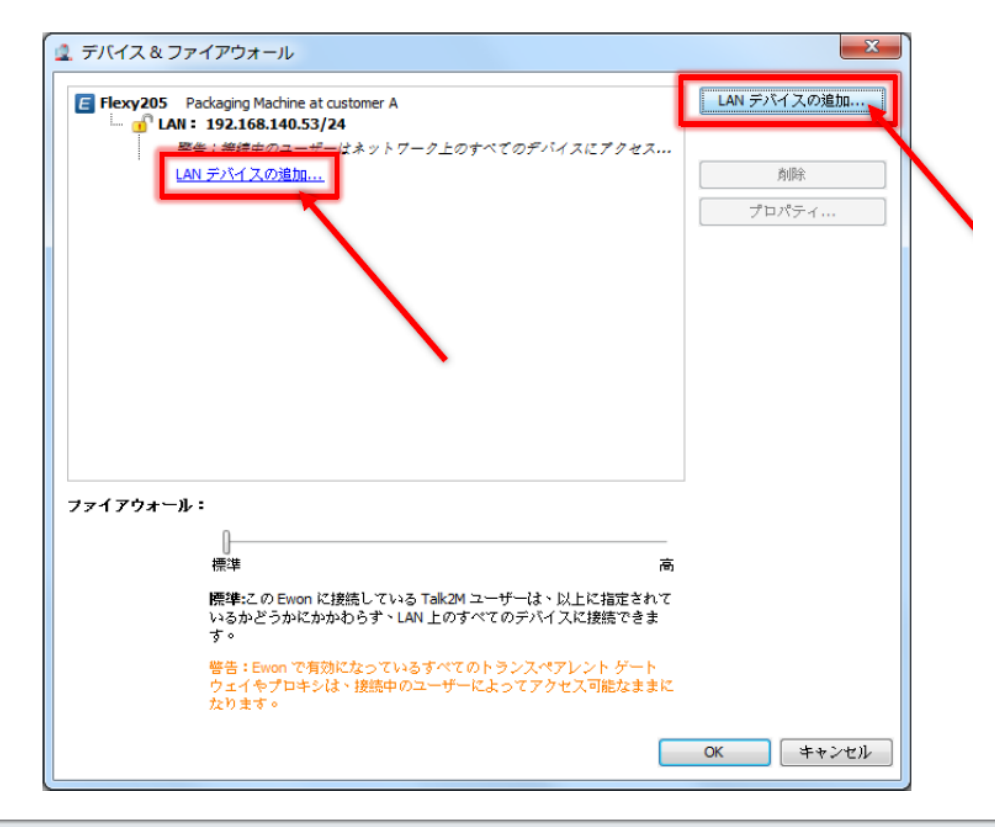

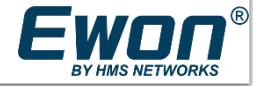

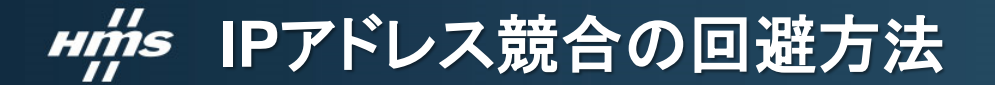

#### 接続する機器の名前とIPアドレスを入力

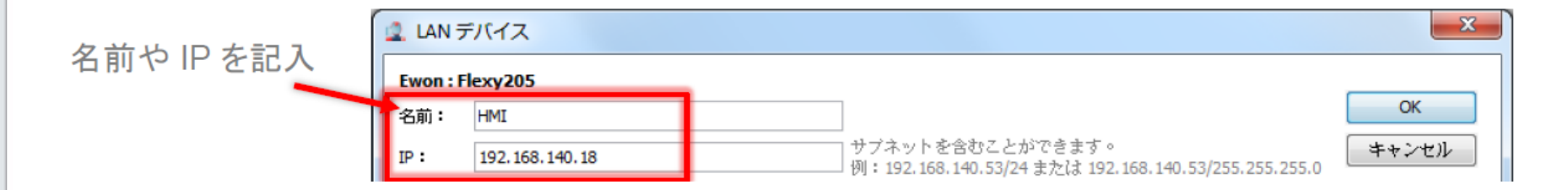

登録が完了するとリモートアクセスができるようになります。 リモートアクセスをする機器の台数分、すべて登録する必要があります。

PC自身のIP、PCに登録されているDNS,デフォルトゲートウェイのIPアドレスはアドレスの競合を回避できません。

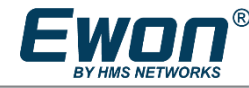

# ### eCatcherをプロキシ経由で接続する方法

#### ログイン画面で「設定」をクリック

| 🔹 eCatcher (6.5.6 build 30508) |                                                         | - C ×<br>Hatā V 🔽                                                                      |                                                                                                    |            |
|--------------------------------|---------------------------------------------------------|----------------------------------------------------------------------------------------|----------------------------------------------------------------------------------------------------|------------|
|                                | アカウント: jest<br>Free+アカウントの作成<br>ユーザー名: admin            | eCatcher 設定<br>■ 戻る 및 システム ログ                                                          |                                                                                                    | 년 4-36 V 🖬 |
|                                | パスワード:<br><u>パスワードを忘れた場合</u><br>「公 次回もこのログイン情報を使用<br>登室 | 接続とプロキシの設定<br>eOatcher と VPN は、TOP ポート 443 を使用して次のプロキシサーバー経由で Talk2M に批<br>VPN ドライバの設定 | 蘇続します8.8.8: 8080                                                                                                    | 文更         |
|                                |                                                         | 「netsh」コマンドラインを使って、TAP アダブタ IP アドレスを設定します<br>USB ドライノベ<br>リモート USB を使用できます。            | <ul> <li>○ UDP</li> <li>○ TOP</li> <li>◎ プロキシサーバー経由 TCP</li> <li>プロキシサーバー: 192.168.0.10 </li> <li>ホート: 8000</li> <li>ユーザー名:</li> </ul> | 変更         |
|                                |                                                         | ライセンス<br>eCatcher とサードパーティのライセンスに関する情報                                                 | パスワード:<br>OK キャンセル                                                                                                    | (先む)       |

BY HMS NETWORKS